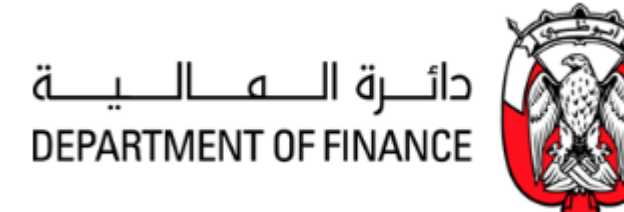

# ADERP

# ISUPPLIER PORTAL USER MANUAL

VERSION 2.0

# **Document Control**

## **Change Record**

| Date        | Author | Version | Change Reference                       |
|-------------|--------|---------|----------------------------------------|
| 12-Dec-2016 | DOF    | 1.0     |                                        |
| 08-Feb-2017 | DOF    | 1.1     | Updated with new URL links             |
| 23-Mar-2017 | DOF    | 1.2     | Added Invoice Creation                 |
| 01-Feb-2018 | DOF    | 1.3     | Updated Invoice Creation               |
| 01-Apr-2018 | DOF    | 1.4     | Updated Manage Tax in Invoice Creation |
| 31-Oct-2018 | Oracle | 2.0     | 12.2.6 Update                          |
|             |        |         |                                        |

#### Reviewers

| Name        | Position                                      |
|-------------|-----------------------------------------------|
| Nadeem Raza | Senior Projects Manager – Systems Development |

#### Distribution

| Copy No. | Name           | Location        |
|----------|----------------|-----------------|
| 1        | Library Master | Project Library |
| 2        |                |                 |
| 3        |                |                 |
| 4        |                |                 |

#### Contents

| Document Control                                                                                                 | 2              |
|----------------------------------------------------------------------------------------------------|----------------|
| Contents                                                                                                    | 3              |
| Oracle iSupplier Portal Overview                                                                                 | 4              |
| Recommended Browsers and Settings                                                                                | 5              |
| Advanced Settings<br>Turn-off pop-up blocker or Allow pop-up blocker for *abudhabi.ae                            | 5<br>6         |
| Login and Password Request                                                                                       | 7              |
| Login with the credentials<br>Request New Password                                                               | 7<br>7         |
| Setting the Preferences                                                                                          | 10             |
| Overview of Tender / Negotiations Dashboard                                                                      | 12             |
| Acknowledge Participation of Invited/ Limited Tender                                                             | 14             |
| Search RFQ / Tender / Negotiation and Create Response Quote                                                      | 16             |
| Important Note about Attachments                                                                                 | 25             |
| Attachment Size<br>Attachment Type<br>Attachment Category                                                        | 25<br>25<br>25 |
| How to Respond to Buyer's Online Messages and Notifications                                                      | 27             |
| How to Update the Attachment in 'Draft' Quote                                                                    | 30             |
| Uploading Quote details by Spreadsheet template from Application                                                 | 32             |
| Acknowledge Amendments for Invited / Limited Tender                                                              | 40             |
| Acknowledge Amendments to RFQ Tender and Update Quote                                                            | 43             |
| Case 1: If a response Quote was NOT submitted previously<br>Case 2: If a response Quote was submitted previously | 43<br>45       |
| Alternate Line Quote                                                                                             | 48             |
| Multiple Active Quotes / Modify Quote                                                                            | 54             |
| Quote Withdrawal                                                                                                 | 56             |
| Troubleshooting                                                                                                  | 58             |
| Issue 1: Error, the requested URL was rejected<br>Issue 2: Error, this site can't be reached                     | 58<br>59       |

# **Oracle iSupplier Portal Overview**

Oracle iSupplier Portal enables the registered supplier in ADERP to communicate key information including the procure-to-pay online. Based on a web browser client, the iSupplier Portal is accessible from browser connected to internet.

The iSupplier Portal provides you with the features to efficiently perform these 'enabled tasks' online:

- View the Purchase Orders and Agreements
- View Receipts and Work Confirmations
- View the Invoices and Payments
- Create Invoices against an approved PO—Receipt must also be created by Buying Organization
- View the RFI, RFQ, Auctions
- Create a Response Quote / Bid against an open RFI/RFQ/Auction
- Communicate On-line with Buyer Team from within the Tender / RFQ / Negotiation
- Add and maintain the supplier Organization Details, online Supplier Contact Person / Users and contact information

Also note that some of the creation activities like creation Advance Shipment & Billing Notices, Work Confirmation, Time Cards are not enabled currently.

#### **Online Notifications**

FYI Notifications: Notifications that <u>do not</u> require a response but are For Your Information only

Notifications requiring you action / acknowledgement: Rest of the notifications require an acknowledgement and or response

# **Recommended Browsers and Settings**

The *latest version* of **Internet Explorer** or **Google Chrome** support all major features and are recommended.

#### **Advanced Settings**

Internet Explorer > Tools > Internet Options > Advanced Settings

|                                | Security                                                                                                    | Privacy                                                                                                    | Content                             | Connections                                        | Programs                                                | Advan         |
|--------------------------------|----------------------------------------------------------------------------------------------------|----------------------------------------------------------------------------------------------------|-------------------------------------|----------------------------------------------------|---------------------------------------------------------|---------------|
| Setting                        | s                                                                                                    |                                                                                                    |                                     |                                                    |                                                         |               |
|                                | <ul> <li>Enable</li> <li>Enable</li> <li>Enable</li> <li>Enable</li> <li>Enable</li> <li>Enable</li> <li>Enable</li> <li>Use S</li> <li>Use S</li> <li>Use S</li> <li>Use T</li> <li>Use T</li> <li>Use T</li> <li>Use T</li> <li>Use T</li> <li>Warn</li> <li>Warn</li> <li>Warn</li> <li>Warn</li> <li>Warn</li> </ul> | E DOM Sto<br>Integrat<br>memory<br>a native X<br>SmartSo<br>SL 2.0<br>SL 3.0<br>SL 3.0<br>LS 1.1<br>LS 1.1<br>LS 1.2<br>about cer<br>if changin<br>if POST st | tificate add                        | dress mismatch<br>secure and no<br>redirected to a | on*<br>e online atta<br>*<br>t secure mo<br>zone that d | de<br>oes n   |
|                                |                                                                                                    |                                                                                                    |                                     | -                                                  | _                                                       | -             |
| •                              |                                                                                                    |                                                                                                    | 111                                 |                                                    | 100                                                     | •             |
| ∢<br>*Ta                       | kes effect a                                                                                                    | after you                                                                                                    | resta <mark>r</mark> t Int          | ernet Explorer                                     |                                                         | •             |
| ∢<br>*Ta                       | kes effect                                                                                                    | aft <mark>e</mark> r you                                                                                                    | resta <mark>r</mark> t Int          | ernet Explorer<br>Restore                          | advanced s                                              | ►<br>settings |
| ∢<br>*Ta<br>Reset I            | kes effect                                                                                                    | after you<br>plorer set                                                                                                    | restart Int                         | ernet Explorer<br>Restore                          | advanced s                                              | •<br>settings |
| *Ta<br>Reset I<br>Rese<br>cond | kes effect<br>Internet Ex<br>ets Interne                                                                                                    | after you<br>plorer set<br>t Explorer                                                                                                    | restart Int<br>tings<br>'s settings | ernet Explorer<br>Restore<br>to their default      | advanced s                                              | ⊧<br>settings |

# Internet Explorer > Tools > Pop-up Blocker > Pop-up Blocker settings

| e 🎒 🎯 https://aderp.d 🔎      | 🗸 🔒 Dep 🖒 <i>i</i> Login     | ×              |                         |
|------------------------------|------------------------------|----------------|-------------------------|
| File Edit View Favorites To  | ools Help                    |                |                         |
| 👍 🧃 FiConnect1 🦉 ReqTra      | Delete browsing history      | Ctrl+Shift+Del | 🗎 TRN 2 🎽 🎽 🕶 🖬 👻       |
|                              | InPrivate Browsing           | Ctrl+Shift+P   | RIN XAX ZINI            |
| وظبى لإدارة الموارد الحكومية | Turn on Tracking Protection  |                |                         |
|                              | ActiveX Filtering            |                |                         |
|                              | Fix connection problems      |                |                         |
|                              | Reopen last browsing session |                |                         |
|                              | Add site to Apps             |                |                         |
|                              | View downloads               | Ctrl+J         | alogan                  |
|                              | Pop-up Blocker               | >              | Turn off Pop-up Blocker |
|                              | SmartScreen Filter           | >              | Pop-up Blocker settings |

Enter \*.abudhabi.ae and click Add

| And the second second se | s list below.    |
|----------------------------------------------------------------------------------------------------|------------------|
| Address of website to allow:                                                                                                    |                  |
| *.abudhabi.ae                                                                                                    | Add              |
| Allowed sites:                                                                                                    |                  |
|                                                                                                    | Remove           |
|                                                                                                    | Remove all.      |
|                                                                                                    |                  |
|                                                                                                    |                  |
|                                                                                                    |                  |
|                                                                                                    |                  |
|                                                                                                    |                  |
|                                                                                                    |                  |
| Notifications and blocking level:                                                                                                    |                  |
| Notifications and blocking level:                                                                                                    | d.               |
| Notifications and blocking level:<br>Play a sound when a pop-up is blocked<br>Show Notification bar when a pop-up is                                                                                                    | d.<br>s blocked. |
| Notifications and blocking level:<br>Play a sound when a pop-up is blocked<br>Show Notification bar when a pop-up is<br>Blocking level:                                                                                                    | d.<br>s blocked. |

# Login and Password Request

As an External User, Supplier Contact person having a valid User Account in ADERP can access the application by clicking this link or copy-pasting in the Internet Explorer or Google Chrome

#### https://aderp.abudhabi.ae/

After your registration, an email bearing your login credentials will be sent.

#### Login with the credentials

Enter your User Name in upper or lower case. This is usually your registered email with ADERP

Enter your Password case-sensitive and considering the keyboard language

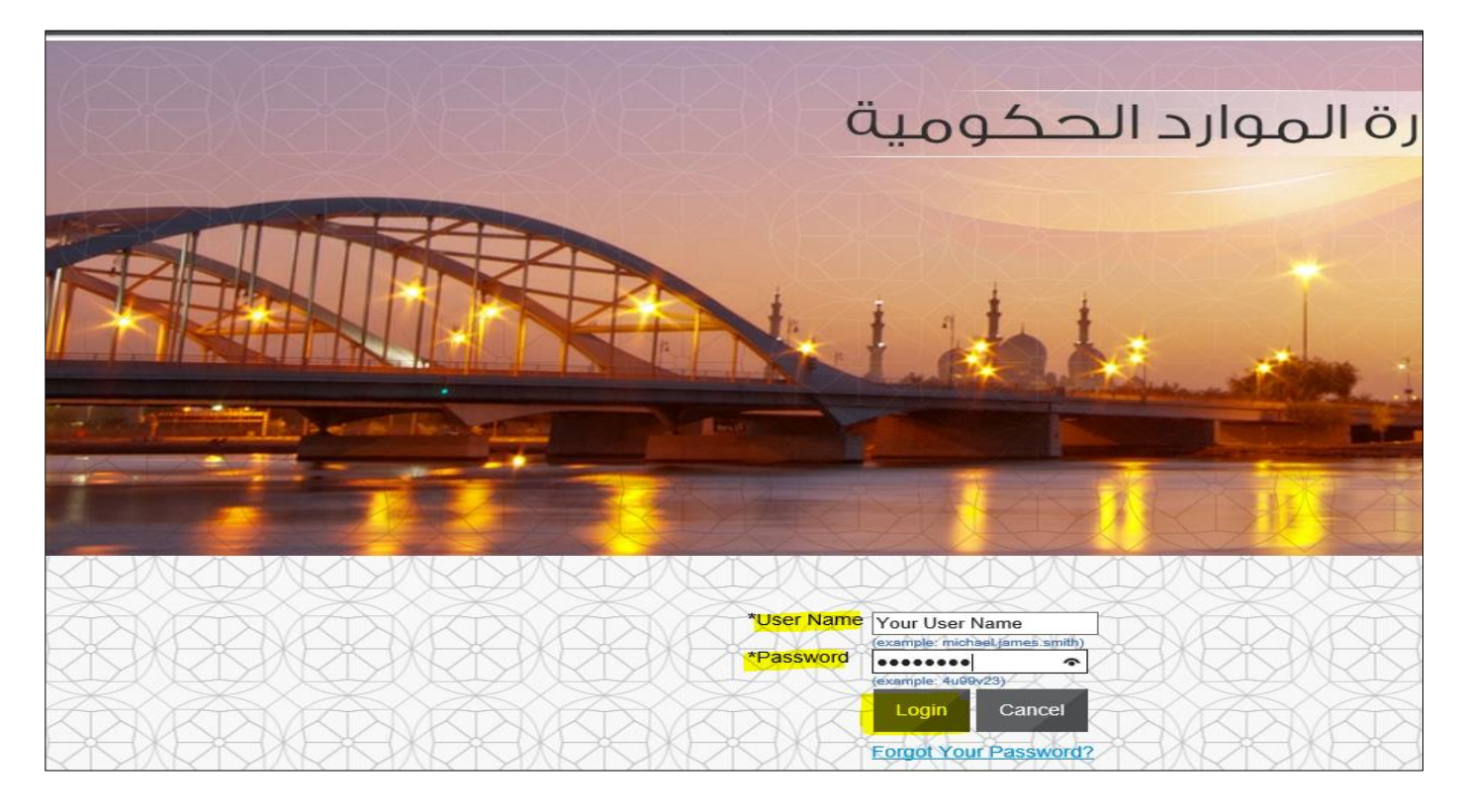

#### **Request New Password**

In case you have forgotten the password or keyed-in incorrect password <u>three</u> <u>times</u>, then the account will get locked.

You may request a new password by email provided your email is valid and registered in as supplier contact user.

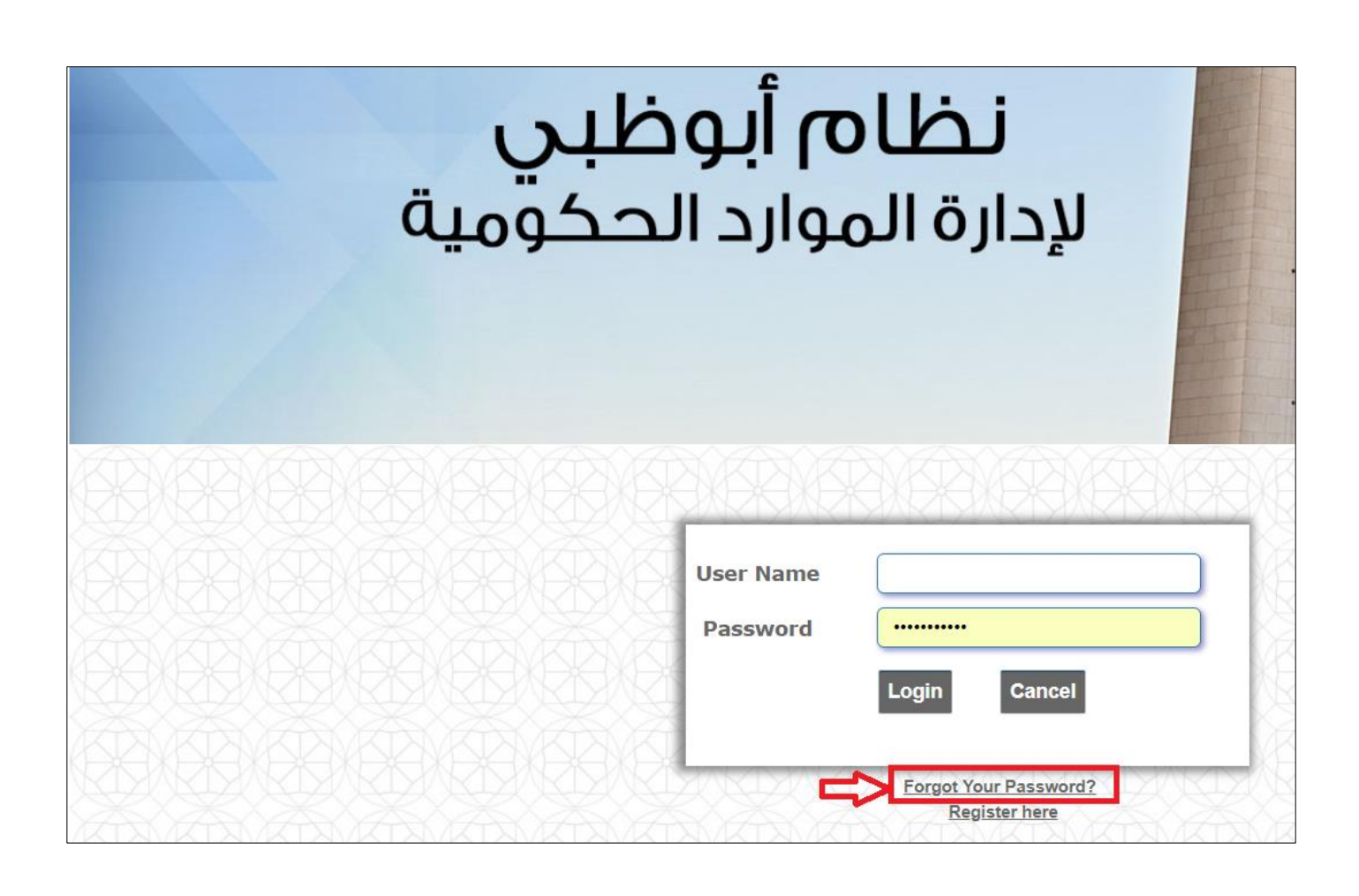

| لإدارة الموارد الحكومية                           | 巓 نظام أبوظبي                         |                   | $\square$       |                   | $\sum$     |
|---------------------------------------------------|---------------------------------------|-------------------|-----------------|-------------------|------------|
| Login Assista                                     | nce                                   |                   |                 |                   |            |
| * Indicates required f                            | ield                                  |                   |                 |                   |            |
| Forgot Passwo                                     | rd                                    |                   |                 |                   |            |
| Enter your user na<br>User Name<br>Forgot User Na | me, instructions fo<br>Your User Name | r how to reset yo | our password v  | will be emailed t | o you.     |
| Enter the email add                               | dress associated w                    | ith your account  | , your user nar | me will be email  | ed to you. |
| Email                                             | (Example: first.last@do               | omain.com)        | Forg            | jot User Name     |            |

A new password should arrive in your email within 10 minutes. Please check your **junk mail folder** and update your email / Outlook settings to **mark emails from** <u>wffmsr12@dof.abudhabi.ae</u> as NOT spam.

# **Setting the Preferences**

Some of the preferences can be set to suit your convenience.

| E-Business Suite 🔞 نظام أبوظبي لإدارة الموارد الحكومية | Notification Search | ★<br>Favorites ⊗ | Settings >>      | L<br>Worklist S |
|--------------------------------------------------------|---------------------|------------------|------------------|-----------------|
| Enterprise Search Contract Documents V                 | 多区 龙花               | G                | Preferences<br>0 |                 |

- 1. Click the Preferences link at the top of the page
- 2. Review the details and change only if the details are incorrect.
- 3. Change the following display preference fields, as needed:
  - Current Session Language
  - Default Application Language
  - Accessibility Features Select Screen Reader Optimized, as needed (for blind/low vision users).
  - Territory
  - Date Format
  - Time zone
  - Number Format
  - Currency
  - Client Character Encoding
- 4. Complete the following fields to change your password, as needed:
  - Known As Change your display name, as needed.
  - Old Password Type your old password.
  - New Password Type your new password.
  - Repeat Password Type your new password again.
- 5. Review and change the following Start Page and Notification fields, as needed:
  - Responsibility Select a role from the drop-down list, if any roles are available to you.
  - Page Select the start page for the role you selected.
  - Email Style Select "HTML mail with attachments" for notification emails generated from the ADERP application and sent to you.
- 6. Click Apply to save your changes.

A confirmation message displays in the upper left corner of the screen.

The changes will be effective after your next login. Hence, you must logout and login again.

- 7. Click Cancel to return to the iSupplier Portal Home Page.
- 8. In case you want to reset all the preferences to the default value click on "Reset to Default" button.

| Proxies |                                                                                                    | Cancel | Apply | Reset to Default |
|---------|----------------------------------------------------------------------------------------------------|--------|-------|------------------|
|         | Languages                                                                                                    |        |       |                  |
|         | Current Session Language American English 💙 🗊<br>Default Application Language American English 💙 🚯                                                                                                    |        |       |                  |
|         | Accessibility                                                                                                    |        |       |                  |
|         | Accessibility Features None 🔽 🗊                                                                                                    |        |       |                  |
|         | Regional                                                                                                    |        |       |                  |
|         | Territory       United Arab Emirates         Date Format       dd-MIMI-yyyy (24-Nov-2016)         Timezone       (GMT +04:00) Dubai         Number Format       10,000.00         Currency       Image: Currency         Client Character Encoding       Arabic (Windows) |        |       |                  |
|         | Change Password                                                                                                    |        |       |                  |
|         | Known As       Contact1@supplier.com         Old Password                                                                                                    |        |       |                  |
|         | Delivery Manager e-mail server credentials                                                                                                    |        |       |                  |
|         | e-Mail username                                                                                                    |        |       |                  |
|         | Start Page                                                                                                    |        |       |                  |
|         | Responsibility<br>Page                                                                                                    |        |       |                  |
|         | Notifications                                                                                                    |        |       |                  |
|         | Email Style HTML mail with attachments                                                                                                    |        |       |                  |

# **Overview of Tender / Negotiations Dashboard**

The advanced Sourcing RFQ / Tender/ RFI / Auctions / Surveys are collectively & commonly termed as 'Negotiations' and these are accessible from the *Tenders and Auctions* function.

Navigation: iSupplier Portal Full Access> Tenders and Auctions

| : الحكومية | E-Business Suite 🔯 نظام أبوظبي لإدارة الموار،                   | Si Notification | Search              | fa<br>Home | (Navigat | or     | ★<br>Favorites ∞ | <b>t≵</b><br>Settings ⊸ | Worklist |
|------------|-----------------------------------------------------------------|-----------------|---------------------|------------|----------|--------|------------------|-------------------------|----------|
|            | X XAX ZIX XAX ZIY                                               | Sea             | arch Page           |            | -        |        | WXX Z            | X X                     | NX ZI    |
|            |                                                                 | iSupp           | olier Portal Full A | Access     |          |        |                  |                         |          |
|            | AnnouncementFormatted Text:                                     |                 |                     |            |          |        |                  |                         |          |
|            | دليل المستخدم للنظام الجديد New System Guide                    |                 |                     |            |          | Suppli | er Home Page     |                         |          |
|            | المالية Finance New Featues                                     |                 |                     |            |          | Tende  | rs & Auctions    | 1                       |          |
|            | المشتريات والموردين Supply Chain New Featues                    |                 |                     |            |          | Workli | st               | ·                       |          |
|            | المشرىعك Projects New Featues                                   |                 |                     |            |          | -      |                  |                         |          |
|            | دليل الاستعلام عن New Request Status User Guide<br>مالة الطليات |                 |                     |            |          |        |                  |                         |          |

|                                                                                                    |                        |                        | Negoti                         | ations |                                         |           |           |                 |
|----------------------------------------------------------------------------------------------------|------------------------|------------------------|--------------------------------|--------|-----------------------------------------|-----------|-----------|-----------------|
|                                                                                                    |                        |                        | $\times$ $\times$ $\checkmark$ |        | F                                       | X         | XX        | $\rightarrow X$ |
| Search Open Negotiation                                                                                                    | ns Number 🗸            |                        | Go                             |        |                                         |           |           |                 |
| Welcome Ashraf El zarka                                                                                                    |                        |                        |                                |        |                                         |           |           |                 |
| Your Active and D                                                                                                    | raft Responses         | 5                      |                                |        |                                         |           |           |                 |
| Press Full List to view all v                                                                                                    | our company's respo    | onses                  |                                |        |                                         |           |           | Full List       |
| Image: A matrix and a matrix and a matri |                        |                        |                                |        |                                         |           |           |                 |
| Response Number                                                                                                    | Response Statu         | s Supplier Site        | Negotiation Number             | Title  | Type                                    | Time Left | Unread Me | ssades          |
|                                                                                                    |                        |                        |                                |        | .,,,,,,,,,,,,,,,,,,,,,,,,,,,,,,,,,,,,,, |           |           |                 |
| No results found.                                                                                                    |                        |                        |                                |        |                                         |           |           |                 |
| No results found.                                                                                                    |                        |                        |                                |        |                                         |           |           |                 |
| No results found.                                                                                                    | )pen Invitations       |                        |                                |        |                                         |           |           |                 |
| No results found.                                                                                                    | )pen Invitations       | s                      |                                |        |                                         |           |           | Full List       |
| No results found.                                                                                                    | )pen Invitations       | s                      |                                |        |                                         |           |           | Full List       |
| No results found.<br>Your Company's C                                                                                                    | )pen Invitations       | s                      |                                | Title  | Т                                       | Vpe       | Time Left | Full List       |
| No results found.<br>Your Company's C<br>Supplier Site<br>No results found.                                                                                                    | )pen Invitation        | s<br>egotiation Number |                                | Title  | Т                                       | ype       | Time Left | Full List       |
| No results found.<br>Your Company's C<br>Supplier Site<br>No results found.                                                                                                    | )pen Invitations       | s<br>egotiation Number |                                | Title  | Т                                       | уре       | Time Left | Full List       |
| No results found.<br>Your Company's C<br>Supplier Site<br>No results found.                                                                                                    | )pen Invitation:<br>Ne | s<br>egotiation Number |                                | Title  | T                                       | уре       | Time Left | Full List       |
| No results found.<br>Your Company's C<br>Your Company's C<br>Supplier Site<br>No results found.<br>Quick Links                                                                                                    | )pen Invitation        | s<br>egotiation Number |                                | Title  | T                                       | уре       | Time Left | Full List       |
| No results found.<br>Your Company's C<br>Supplier Site<br>No results found.<br>Quick Links<br>Manage                                                                                                    | )pen Invitations<br>Ne | s<br>egotiation Number |                                | Title  | T                                       | уре       | Time Left | Full List       |
| No results found.<br>Your Company's C<br>Your Company's C<br>Supplier Site<br>No results found.<br>Quick Links<br>Manage<br>• Drafts                                                                                                    | View Respons           | egotiation Number      |                                | Title  | T                                       | уре       | Time Left | Full List       |
| No results found.  Your Company's C  Supplier Site No results found.  Quick Links Manage  Drafts Deliverables Personal Information                                                                                                    | View Respons           | egotiation Number      |                                | Title  | T                                       | уре       | Time Left | Full List       |

Your Active and Draft Negotiations

This block shows the recent five Negotiations and you may click Full List to view others.

# Your Company's Open Invitations

This block shows recent five Invitations for RFQ Tender and you may click Full List to view others

#### **Quick Links**

Quick Links region contains the shortcut for the following:

| Manage Drafts:              | Manage your draft Response Quote / Bids                 |
|-----------------------------|---------------------------------------------------------|
| Manage Deliverables         | Manage your Deliverables of Contracts                   |
| Manage Personal Information | Manage your personal details like email, phone and fax. |
| View Responses Active       | View Response of Quote / Bids that are Active           |
| View Responses Disqualified | View Response of Quote / Bids that are disqualified     |
| View Responses Awarded      | View Response of Quote / Bids that are awarded          |
| View Responses Rejected     | View Response of Quote / Bids that are rejected         |

# Acknowledge Participation of Invited/ Limited Tender

If the Tender is limited to Invited suppliers, and if you are among the invited suppliers, only then a notification will be sent.

It is very important to acknowledge your intent to participate, if you company is specifically invited. This helps the buyer have a good overview of the RFQ / Tender participants and helps your company in getting good Key Performance Indicators w.r.t supplier communication factors.

Navigation: Worklist

Or iSupplier Portal Full Access> Tenders and Auctions > Your Open Invitations

| الحكومية | E-Business Suite الوظبي لإدارة الموارد 🚳    | Notification Search | 🏠<br>Home       | <b>⊗</b><br>Navigator ⊸ | Favorites ~                                                   | Çê<br>Settings ∨<br>list | Worklist   | 2 Logged In<br>ASHRAF.                   | As<br>ZARKA@ORACLE. |
|----------|---------------------------------------------|---------------------|-----------------|-------------------------|---------------------------------------------------------------|--------------------------|------------|------------------------------------------|---------------------|
|          |                                             |                     |                 |                         | سعيد سيف الرميٽي<br>You are invite<br>10)<br>زيئب علي العامري | _<br>ed: RFQ 224400      | 8 (Tender) | 07:35 PM<br>Due in 0<br>days<br>05:23 PM |                     |
|          | Announcement Formatted Text:                | A                   | Add to Favorite | S                       | UM5A - Unive<br>Response to                                   | ersity Mohamme<br>your   | d V OU -   |                                          |                     |
|          | المالية Finance New Featues                 |                     |                 |                         | Go To Full                                                    | Worklist                 |            |                                          |                     |
|          | المشتريك والموردين Supply Chain New Featues |                     |                 |                         |                                                               |                          |            |                                          |                     |

| You are invi                                                                                                    | ted: RFQ 2244                                                                                                    | 4008 (Tende                                                                                                    | r 10)                                       |                    |                                                              |                                                 |                                                      | Yes No             |
|----------------------------------------------------------------------------------------------------|----------------------------------------------------------------------------------------------------|----------------------------------------------------------------------------------------------------|---------------------------------------------|--------------------|--------------------------------------------------------------|-------------------------------------------------|------------------------------------------------------|--------------------|
| ن الرميثي From                                                                                                    | سطر سر                                                                                                    |                                                                                                    | Company                                     | Default enterpris  | e name                                                       |                                                 |                                                      |                    |
| To ASHRA                                                                                                    | F ELZARKA                                                                                                    |                                                                                                    | Title                                       | Tender 10          |                                                              |                                                 |                                                      |                    |
| Sent 31-Oct-                                                                                                    | 2018 19:35:25                                                                                                    |                                                                                                    | Number                                      | 2244008            |                                                              |                                                 |                                                      |                    |
| Negotiation Pre<br>Negotiation Ope<br>Supplier ORAC<br>Supplier Site Al<br>To acknowledge<br>declining.<br>Please go to Ne<br>Action Hist | view October 31, 201<br>n October 31, 2018<br>se October 31, 2018<br>se October 31, 2018<br>BU DHABI, ABU DHA<br>syour intent to partici<br>gotiation Details page | 18 07:35 pm Duba<br>07:35 pm Dubai<br>07:55 pm Dubai<br>ED<br>ABI, 30339AE<br>pate, press the Yes<br>a if you want to vie | i<br>s button on this p<br>w the document b | age. To decline th | e invitation, press the No b<br>ing intent to participate an | utton. You may enter<br>d/or to enter a respons | a note to the buyer in the space below before<br>se. | e acknowledging or |
| Num Acti                                                                                                    | on Date                                                                                                    | Action                                                                                                    | From                                        |                    | То                                                           | Details                                         |                                                      |                    |
| 1 31-0                                                                                                    | CT-2018 19:35:25                                                                                                    | Submit                                                                                                    | د سيف الرميثي                               | متعتز              | ASHRAF ELZARKA                                               |                                                 |                                                      |                    |
| Response<br>Note to                                                                                                    | Buyer                                                                                                    |                                                                                                    |                                             |                    |                                                              |                                                 | $\sim$                                               |                    |
| Return to Worklist                                                                                                    |                                                                                                    |                                                                                                    |                                             |                    |                                                              |                                                 |                                                      |                    |

| Negotiations > RFQ: 2244008 |                                                                                                    |                                                                                                    | N                                                                                                    |
|-----------------------------|----------------------------------------------------------------------------------------------------|----------------------------------------------------------------------------------------------------|----------------------------------------------------------------------------------------------------|
| Header                      | Title Tender 10<br>Status Active (Lock<br>Time Left 00:18:24<br>Controls Contract Terms<br>Buyer الرميني Mr | <ul> <li>1. View the details in the headers, lines, controls Contract, terms tabbed region</li> <li>2. Scroll down and view notes to supplier, requirements and attachments.</li> <li>3. In the action field, select acknowledge participation and click go</li> </ul> | Actions Acknowledge Participation<br>Open Date 31-Oct-2018 19:35:24<br>Close Date 31-Oct-2018 19:55:57<br>Outcome Standard Purchase Order |
|                             | Quote Style Sealed<br>Description                                                                           | age RFQ                                                                                                    | Event                                                                                                    |
| Terms                       |                                                                                                    |                                                                                                    |                                                                                                    |
| Currency                    | Bill-To Address DOF<br>Ship-To Address DOF<br>FOB                                                           | Pay                                                                                                    | ment Terms<br>Carrier<br>eight Terms                                                                                                    |
|                             | RFQ Currency AED                                                                                            | Pric                                                                                                    | e Precision Any                                                                                                    |

| Negotiations > RFQ: 2244008 ><br>Acknowledge Participation (RFQ 2244008) |          | Cance! Apply |
|--------------------------------------------------------------------------|----------|--------------|
| Supplier Site ABU I<br>Will your company participate?                    | HABI     |              |
| Note to Buyer                                                            | <b>`</b> |              |
|                                                                          |          |              |
|                                                                          | ~        | Ν            |

The application takes you back to the RFQ header from where you may choose to create quote:

| Negotiations > RFQ: 2244008               |                                 |
|-------------------------------------------|---------------------------------|
|                                           | Actions Create Quote            |
| Title Tender 10<br>Status Active (Locked) | Onen Date 31-Oct-2018 19:35:24  |
| Time Left 00:12:34                        | Close Date 31-Oct-2018 19:55:57 |
| Header Lines Controls Contract Terms      |                                 |
| ىسىپ Mr. الرمىنى Mr.                      | Outcome Standard Purchase Order |
| ✓ Two-Stage RFQ                           | Event                           |
| Quote Style Sealed                        |                                 |
| Description                               |                                 |

If you decide to create the Quote later, you may do so if the Tender / RFQ is still 'Active'. Refer to the "Search RFQ / Tender / Negotiation and Create Response Quote" chapter.

# Search RFQ / Tender / Negotiation and Create Response Quote

If the Tender is of '**Open**' type, an invitation to participate will NOT be sent.

Hence, the supplier may refer to the Buying entity's website for the publication of Open Tenders to get the RFQ Tender **Title** or through Abu Dhabi eGovernment Gateway website www.abudhabi.ae, at the end of the page under "Business" title click on "Public Tenders". Click on search to show all the open Public Tenders for AD entities.

Alternatively, the supplier can search for the Open Tender / RFQ / Negotiation within iSupplier Portal as shown below.

Navigation: iSupplier Portal Full Access> Tenders and Auctions

| E-Business Suite أبوظبي لإدارة الموارد الحكومية E-Business Suite               | Notification Search   | l          | ★ ✿<br>Favorites ∞ Settings ∞ | Logged In As<br>Worklist ASHRAF.ZARKA@ORACLE.CO |
|--------------------------------------------------------------------------------|-----------------------|------------|-------------------------------|-------------------------------------------------|
| $\frac{1}{2}$                                                                  | Search Page           | <b>A A</b> |                               | A X Z I X X Z I X A                             |
|                                                                                | iSupplier Portal Full | Access     |                               |                                                 |
| AnnouncementFormatted Text:                                                    |                       |            |                               |                                                 |
| دليل المستخدم للنظام الجديد New System Guide                                   |                       | Supp       | lier Home Page                |                                                 |
| المالية Finance New Featues                                                    |                       | Tend       | lers & Auctions               |                                                 |
| المشتويات والموردين Supply Chain New Featues                                   |                       | Work       | dist                          |                                                 |
| المشروعات Projects New Featues                                                 |                       |            |                               |                                                 |
| الله الاستعلام عن New Request Status User Guide حليل الاستعلام عن حدلة الطلبات |                       |            |                               |                                                 |
|                                                                                |                       |            |                               | 2                                               |

If you know the RFQ Tender enter the Title in the Title field and click Go button

If you do not know the RFQ / Tender number, depending on the current RFQ numbering series, enter 1% or 2% or 3% or 4% in the **Number** field and click the **Go** button

|                                                                         |                                            |               | Negoti             | ations | X    |           |                 |  |
|-------------------------------------------------------------------------|--------------------------------------------|---------------|--------------------|--------|------|-----------|-----------------|--|
| Search Open Negotiation<br>Welcome, Ashraf ELzarka<br>Your Active and D | ns Number 🔽 22440<br>a.<br>braft Responses | 800           | Go                 |        |      |           |                 |  |
| Press Full List to view all                                             | your company's responses                   |               |                    |        |      |           | Full List       |  |
| 💢 2 🖪 🔅 🔻 💷                                                             |                                            |               |                    |        |      |           |                 |  |
| Response Number                                                         | Response Status                            | Supplier Site | Negotiation Number | Title  | Туре | Time Left | Unread Messages |  |
| No results found.                                                       |                                            |               |                    |        |      |           |                 |  |

The matching RFQ Tenders will be displayed.

(If you already know the details of RFQ, Select the 'radio button' for the interested Tender and click Respond)

If you want to view the details first, click the RFQ Number link to view the details of RFQ.

| Negotiations > Active Negoti | iations        |                                     |                                 |                      |                 |                          |         |                 |  |  |  |
|------------------------------|----------------|-------------------------------------|---------------------------------|----------------------|-----------------|--------------------------|---------|-----------------|--|--|--|
| Search                       |                |                                     |                                 |                      |                 |                          |         |                 |  |  |  |
| Note that the searc          | h is case inse | nsitive<br>Numle<br>Titl<br>Categor | er 2244008<br>e<br>y<br>Go Clea | r                    |                 | Contact<br>Line<br>Event |         |                 |  |  |  |
| Select Negotiation:          | Respond        | । 🕱 😂 🖪 🕴                           | 🌣 🔻 💷                           |                      |                 |                          |         |                 |  |  |  |
| Number 🔺                     | Title 🔺        | Contact 🔺                           | Time Left 📥                     | Close Date 🔺         | All Responses 🔺 | Your Company's Responses | Monitor | Unread Messages |  |  |  |
| 0 2244008                    | Tender 10      | سعيد .Mr الرميشي                    | 10 minutes                      | 31-Oct-2018 19:55:57 | Sealed          | 0                        |         | 0               |  |  |  |
|                              |                |                                     |                                 |                      |                 |                          | Ν       |                 |  |  |  |

View the details in Header, Lines, Controls, Contract Terms tabbed region

| Q. 22-1000 |                     |                             |                                                                                               | Actions Acknowledge Participation                |
|------------|---------------------|-----------------------------|-----------------------------------------------------------------------------------------------|--------------------------------------------------|
|            | Title               | Tender 10                   |                                                                                               | · · ·                                            |
|            | Status<br>Time Left | Active (Locked)<br>00:09:29 | Open Date<br>Close Date                                                                       | 9 31-Oct-2018 19:35:24<br>9 31-Oct-2018 19:55:57 |
| Header     | nes Controls Cor    | ntract Terms                | 1 View the details in header, lines controls, contract terms tabbed region                    |                                                  |
|            | Buyer               | سعيد .Mr الرميشي            | Outcome                                                                                       | Standard Purchase Order                          |
|            |                     | ✓ Two-Stage I               | RFQ Event                                                                                     |                                                  |
|            | Quote Style         | Sealed                      |                                                                                               |                                                  |
|            | Description         | 1                           |                                                                                               |                                                  |
| Terms      |                     |                             |                                                                                               |                                                  |
|            | Bill-To Address     | DOF                         | Scroll Down the page to view requirements, notes<br>to supplier and attachments Payment Terms |                                                  |
|            | Ship-To Address     | DOF                         | Carrier                                                                                       |                                                  |
|            | EVE                 | 1                           | Freight Terms                                                                                 |                                                  |

Scroll down and view Notes to Supplier, Requirements and Attachments

|                                                                       | RF            | Q Currency AED |                    |                             | Pric     | e Precision Any |        |        |
|-----------------------------------------------------------------------|---------------|----------------|--------------------|-----------------------------|----------|-----------------|--------|--------|
| equirements                                                           |               |                |                    |                             |          |                 |        |        |
| z - 🖻 🔅 - 💷                                                           | •             |                |                    |                             |          |                 |        |        |
| how All Details   Hide A<br>etails Section                            | All Details   |                |                    |                             |          | RFQ Stage       |        |        |
| Technical Requ                                                        | irements      |                |                    |                             |          | Technical       |        |        |
| Commercial Re                                                         | quirements    |                |                    |                             |          | Commercial      |        |        |
|                                                                       |               |                |                    |                             |          |                 |        |        |
| <                                                                     |               |                |                    |                             |          |                 |        | )      |
| <ul> <li>otes and Attach</li> </ul>                                   | ments         | View notes to  | o supplier and att | achments                    |          |                 |        | >      |
| otes and Attach                                                       | ments         | View notes to  | o supplier and att | achments                    |          |                 |        | )      |
| otes and Attach<br>Note to Suppliers<br>itte                          | ments<br>Type | View notes to  | o supplier and att | achments<br>Last Updated By | Last Upd | ated Usage      | Update | Delete |
| totes and Attach     Note to Suppliers     itte     to results found. | ments<br>Type | View notes to  | o supplier and att | A Last Updated By           | Last Upd | ated Usage      | Update | Dele   |
| otes and Attach<br>Note to Suppliers<br>itte<br>to results found.     | ments<br>Type | View notes to  | Category           | Last Updated By             | Last Upd | ated Usage      | Update | Delete |

From the Actions field, Create Quote will be the first action and you may click Go button to create your Quote.

The Terms and Conditions of RFQ Tender will be displayed.

Review the Terms and Conditions.

| Negotiations > Active Negotiations >                         |                        |                 |              |       |        |           |
|--------------------------------------------------------------|------------------------|-----------------|--------------|-------|--------|-----------|
| Terms and Conditions                                         |                        |                 |              |       | Cano   | Accept    |
| The following terms and conditions must be accepted before a | a quote is placed in t | his RFQ.        |              |       |        |           |
|                                                              |                        |                 |              |       |        |           |
|                                                              |                        |                 | ~            |       |        |           |
| Conditions                                                   |                        |                 |              |       |        |           |
|                                                              |                        |                 |              |       |        |           |
| terms and conditions and then mark the I have                | 50                     |                 |              |       |        |           |
| accept terms and conditions check box then pre               | SS                     |                 |              |       |        |           |
| Accept                                                       |                        |                 |              |       |        |           |
|                                                              |                        |                 |              |       |        |           |
|                                                              |                        |                 |              |       |        |           |
|                                                              |                        |                 |              |       |        |           |
|                                                              |                        |                 |              |       |        |           |
|                                                              |                        |                 |              |       |        |           |
|                                                              |                        |                 |              |       |        |           |
|                                                              |                        |                 |              |       |        |           |
|                                                              |                        |                 |              |       |        |           |
|                                                              |                        |                 |              |       |        |           |
|                                                              |                        |                 | $\checkmark$ |       |        |           |
| 0.44 1                                                       |                        |                 |              |       |        |           |
| Attachments                                                  |                        |                 |              |       |        |           |
| Title Type Description                                       | Category               | Last Updated By | Last Updated | Usage | Update | Delete    |
| No results found.                                            |                        |                 |              |       |        |           |
|                                                              |                        |                 |              |       |        |           |
| I have read and accepted the terms and conditions            |                        |                 |              |       |        |           |
|                                                              |                        |                 |              |       |        | 11        |
|                                                              |                        |                 |              |       | Cano   | el Accept |

Mark the check box and click the Accept button if you want to accept and proceed.

A Quote Response with number related to this RFQ Tender will be created.

(If you want to review the entire RFQ in detail, by clicking the View RFQ Button)

Enter the Quote Header details like Quote Validity, Reference Number and Notes to Buyer

Click Add Attachments button to add Header level attachments

# NOTE: Max. File Size per attachment is 15 MB only. If exceeded, you cannot process further due to error from controls.

#### If you have a big file to be attached, you may split the large file into smaller files and attach as many as required.

If you don't want to split the files you can attach your files on online hosting services such as Dropbox (which is free). And generate the share link then attach it to the Tender. Also consider the time limit which is provided by the host before deleting your files from their website.

|                 | Title             | e <u>Te</u>  | nder 10              |                       |                                 | Time Left 03:59:41               |                       |                   |               |  |  |  |  |
|-----------------|-------------------|--------------|----------------------|-----------------------|---------------------------------|----------------------------------|-----------------------|-------------------|---------------|--|--|--|--|
|                 |                   | $\checkmark$ | Two-Stage RFQ 🧾      |                       |                                 | Close Date 31-00                 | t-2018 23:55:57       |                   |               |  |  |  |  |
| Header          | Lines             |              |                      |                       |                                 |                                  |                       |                   |               |  |  |  |  |
|                 | Suppl             | ier (        | ORACLE SYSTEMS LI    | MITED                 |                                 | Quete Valid Uptil (21.0          | + 2019 10:15:00)      | (ttt)             |               |  |  |  |  |
|                 | Supplier S        | ite A        | ABU DHABI - ABU DHA  | ABI, ABU DHABI, 3033  | 9AE                             |                                  | a-2010 19.43.00j      |                   |               |  |  |  |  |
|                 | RFQ Curren        | cy A         | \ED                  |                       |                                 | Reference Number                 |                       |                   |               |  |  |  |  |
|                 | Quote Curren      | cy A         | \ED                  |                       |                                 | Note to Buyer                    |                       |                   |               |  |  |  |  |
|                 | Price Precisi     | on A         | Any                  |                       |                                 |                                  |                       |                   |               |  |  |  |  |
| tachments       | 5                 |              |                      |                       |                                 |                                  |                       |                   |               |  |  |  |  |
|                 | -                 |              |                      |                       |                                 |                                  |                       |                   |               |  |  |  |  |
| Add Attachme    | entMax. File Size | per a        | ttachment is 15 MB o | nly. If exceeded, you | cannot process further due to e | error. You may split the large f | le into smaller files | and attach as mar | ny as require |  |  |  |  |
| tle             | Тур               | e            | Description          | Category              | Last Updated By                 | Last Updated                     | Usage                 | Update            | Delete        |  |  |  |  |
| reculte found   |                   |              |                      |                       |                                 |                                  |                       |                   |               |  |  |  |  |
| results iouriu. |                   |              |                      |                       |                                 |                                  |                       |                   |               |  |  |  |  |
|                 |                   |              |                      |                       |                                 |                                  |                       |                   |               |  |  |  |  |

If the quote was created for 'Two-stage RFQ', the attachments should be done for both **Commercial** and **Technical** documents by selecting the Attachment Category. If this is not done properly, buyer will not find these during the respective evaluation stages. Therefore, buyer may disqualify you from the tender.

| Add Attachment                                     |                                             | Cancel Add Another |
|----------------------------------------------------|---------------------------------------------|--------------------|
| Attachment Summary Info                            | ormation                                    |                    |
| Title                                              |                                             |                    |
| Description                                        | Separate attachments for each stage         |                    |
| Category<br><b>TIP</b> For each attachment, select | Stage 1: Technical chment from 'drop-list'. |                    |
| Define Attachment                                  |                                             |                    |
| Ту                                                 | pe  File Browse                             |                    |
|                                                    | O URL                                       |                    |
|                                                    | Short Text                                  |                    |

| Negotiations > Active Negotiations                             | > RFQ: 2244008 > Create Quote: 2583875 (RFQ 2244008) >                        | Canaal  |             | Arrely |
|----------------------------------------------------------------|-------------------------------------------------------------------------------|---------|-------------|--------|
|                                                                |                                                                               | Calicei | Add Another | Арру   |
| Attachment Summary Inf                                         | ormation                                                                      |         |             |        |
| Title                                                          | Commercial Document                                                           |         |             |        |
| Description                                                    | Commercial Document                                                           |         |             |        |
| Category<br>IP For each attachment, seler<br>Define Attachment | Stage 2: Commercial 🔽<br>t correct 'Category' of attachment from 'drop-list'. |         |             |        |
| Т                                                              | rpe  File C:\Users\Oracle6\Desktop\12.png Browse URL                          |         |             |        |
|                                                                | Short Text                                                                    | ^       | 6           |        |

| Negotiations > Active Negotiations > RFQ: 2244008 > Create Quote: 2583875 (RFQ 2244008) >                                       |                |             |                |
|----------------------------------------------------------------------------------------------------|----------------|-------------|----------------|
| Commercial Document attachment has been added successfully.                                                                     |                |             |                |
| Add Attachment                                                                                                    | Cance <u>l</u> | Add Another | A <u>p</u> ply |
| Attachment Summary Information                                                                                                  |                |             |                |
| Title Description Category Stage 1: Technical  Stage 1: Technical  Stage 1: Technical  Category or attachment from 'drop-list'. |                |             |                |
| Define Attachment                                                                                                    |                |             |                |
| Type  File Browse                                                                                                    |                |             |                |
|                                                                                                    |                |             |                |
| Short Text                                                                                                    | ^              |             |                |

| Negotiations > Active Negotiations | > RFQ: 2244008 > Create Quote: 2583875 (RFQ 2244008) >      |                |             |                |
|------------------------------------|-------------------------------------------------------------|----------------|-------------|----------------|
| Confirmation                       |                                                             |                |             |                |
| Commercial Document attac          | nment has been added successfully.                          |                |             |                |
| Add Attachment                     |                                                             | Cance <u>l</u> | Add Another | A <u>p</u> ply |
| Attachment Summary Inf             | ormation                                                    |                | -           |                |
| Title                              | Technical Document                                          |                |             |                |
| Description                        | Technical Document                                          |                |             |                |
| Category                           | Stage 1: Technical  Control of attachment from 'drop-list'. |                |             |                |
| Define Attachment                  |                                                             |                |             |                |
| Т                                  | /pe  File C:\Users\Oracle6\Desktop\18.png Browse            |                |             |                |
|                                    |                                                             |                |             |                |
|                                    | O Short Text                                                | ~              |             |                |

| Confirmatio | on<br>ocument attachment has   | been added successfully.                                            |                              |                               |                      |            |                  |
|-------------|--------------------------------|---------------------------------------------------------------------|------------------------------|-------------------------------|----------------------|------------|------------------|
| reate Quot  | te: 2583875 (RF                | Q 2244008)                                                          | Cancel                       | View RFQ                      | Quote By Spreadsheet | Save Draft | <u>C</u> ontinue |
|             | Title                          | <u>Tender 10</u><br>☑ Two-Stage RFQ ①                               | Time<br>Close I              | Left 03:53:35<br>ate 31-Oct-2 | 018 23:55:57         |            |                  |
| Header      | Lines                          | Review attac<br>required                                            | hments and add more if       |                               |                      |            |                  |
|             | Supplier<br>Supplier Site      | ORACLE SYSTEMS LIMITED<br>ABU DHABI - ABU DHABI, ABU DHABI, 30339AE | Quote Valid U                | ntil (31-Oct-2                | 2018 19:45:00)       |            |                  |
|             | RFQ Currency<br>Quote Currency | AED<br>AED                                                          | Reference Numl<br>Note to Bu | ver                           |                      |            |                  |
|             | Price Precision                | Any                                                                 |                              |                               |                      |            |                  |
| Attachment  | S                              | Auty                                                                |                              |                               |                      |            |                  |

Review attachments and add more if required. Click **Save Draft** to save the attachments.

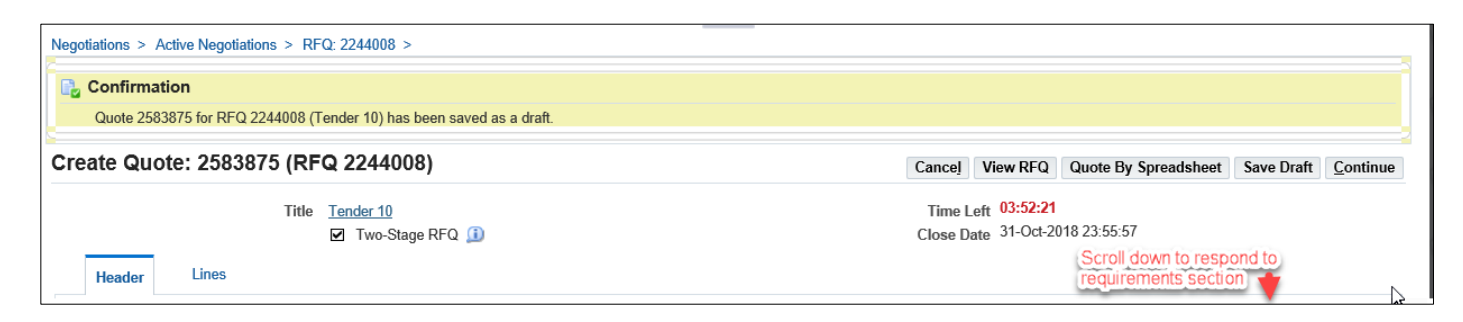

| equir  | ements                                         |            |              |                                                 |                 |
|--------|------------------------------------------------|------------|--------------|-------------------------------------------------|-----------------|
| Expand | II   Collapse All                              |            |              |                                                 |                 |
| 0      |                                                |            |              |                                                 |                 |
| Focus  | Title                                          | RFQ Stage  | Target Value | Quote Value                                     |                 |
|        | Requirements                                   |            |              |                                                 |                 |
|        | Technical Requirements                         | Technical  |              |                                                 |                 |
|        | Delivery Time                                  | Technical  | -            | Enter your response for Technical               | < >             |
| \$     | Commercial Requirements                        | Commercial |              |                                                 |                 |
|        | Payment terms 30 days upon successful Delivery | Commercial | -            | Enter your response for Commercial              | <b>^</b>        |
|        |                                                |            |              | Cancel View RFQ Quote By Spreadsheet Save Draft | <u>C</u> ontinu |

| Negotiations > Active Negotiations > RFQ: 2244008 >                  |                                                                              |
|----------------------------------------------------------------------|------------------------------------------------------------------------------|
| Quote 2583875 for RFQ 2244008 (Tender 10) has been saved as a draft. |                                                                              |
| Create Quote: 2583875 (RFQ 2244008)                                  | Cancel View RFQ Quote By Spreadsheet Save Draft Continue                     |
| Title <u>Tender 10</u><br>☑ Two-Stage RFQ ①                          | Time Left         03:46:58           Close Date         31-Oct-2018 23:55:57 |
| Header                                                               |                                                                              |
|                                                                      | Quete Currenou AED                                                           |

| reate Qu                                          | ote: 258 | 3875 (    | RFQ 2244             | 008)         |             |      |                    |                | Cance <u>I</u> V | iew RFQ | Quote By Sp | readsheet | Save Draft | <u>C</u> ontin |  |
|---------------------------------------------------|----------|-----------|----------------------|--------------|-------------|------|--------------------|----------------|------------------|---------|-------------|-----------|------------|----------------|--|
|                                                   |          | Ti        | tle <u>Tender 10</u> |              |             |      | Time Left 03:45:42 |                |                  |         |             |           |            |                |  |
| We Stage RFQ ■     Close Date 3F-00/2010 23:33:37 |          |           |                      |              |             |      |                    |                |                  |         |             |           |            |                |  |
| neader                                            | Lines    |           |                      |              |             |      |                    |                |                  |         |             |           |            |                |  |
|                                                   | F        | RFQ Curre | ency AED<br>sion Any |              |             |      |                    | Quote          | e Currency       | AED     |             |           |            |                |  |
| 💢 🎜 🕞                                             | 🌣 🔻 🏢    |           |                      |              |             |      |                    |                |                  |         |             |           |            |                |  |
| Line                                              | Ship-To  | Rank      | Start Price          | Target Price | Quote Price | Unit | Target Quantity    | Quote Quantity | Promised         | Date    | Quote       | Add Alter | nate Lines | Updat          |  |
| 1 Services                                        | DOF      | Sealed    |                      |              |             | Each | 100                | 100            |                  |         | No 🗸        |           | •          | 1              |  |
| 2 Services 2                                      | DOF      | Sealed    |                      |              |             | Each | 10                 | 10             |                  | (***)   | No 🔽        |           |            | -              |  |

Depending the type of buyer's document, you may have to fill additional fields as shown below

NOTE: If you have many lines, you may use the RFQ Tender-specific spreadsheet template, fill the details and upload the **same file**. For steps, refer to the using "Uploading Quote details by Spreadsheet template" chapter.

|                 | <b>D</b> 1.4   |             |                      |                 |                         | 31 Oct 2019 23-55-57             |                      |        |
|-----------------|----------------|-------------|----------------------|-----------------|-------------------------|----------------------------------|----------------------|--------|
|                 | Description    | Services    |                      |                 | Close Date              | 31-00-2010 23.55.57              |                      |        |
|                 | Unit           | Each        |                      |                 | Quote Currency          | AED                              |                      |        |
|                 | Start Price    |             |                      |                 | Rank                    | Sealed                           |                      |        |
|                 | Target Price   | 100         | Review and add       | more details    | Snip-10<br>Nood By Date | LUF<br>14 Nov 2018 15:24:18 to 2 | 7 Nov 2018 15-24-49  | •      |
|                 | Quote Price    | 100         | in this page, if lin | ne level        | Need-Dy Date            | 14-1100-2010 15.24.1010 2        | 7-1400-2010 15.24.40 | ,      |
|                 | Ousts Quantity | 100         | attachment is re     | quested, you    | Promised Date           | 27-Nov-2018 15:24:48             |                      |        |
|                 | Quote Quantity | 100         | may add from he      | ere and click   |                         |                                  |                      |        |
| otes            |                |             | apply button         |                 |                         |                                  |                      |        |
|                 |                |             |                      |                 |                         |                                  |                      |        |
| Note to Buyer   |                |             |                      | ^               |                         |                                  |                      |        |
|                 |                |             |                      | $\checkmark$    |                         |                                  |                      |        |
| tachments       |                |             |                      |                 |                         |                                  |                      |        |
|                 |                |             |                      |                 |                         |                                  |                      |        |
| Add Attachment  |                |             |                      |                 |                         |                                  |                      |        |
| itle            | Туре           | Description | Category             | Last Updated By | Last Updated            | Usage                            | Update               | Delete |
| o results found |                |             |                      |                 |                         |                                  |                      |        |

| reate Que    | ote: 258        | 3875 (                  | RFQ 22440                        | 008)         |             |      |                 |                                                       | Cance <u>l</u> | View RFQ | Quote By Sp | preadsheet S | ave Draft | <u>C</u> ontir |
|--------------|-----------------|-------------------------|----------------------------------|--------------|-------------|------|-----------------|-------------------------------------------------------|----------------|----------|-------------|--------------|-----------|----------------|
|              |                 | Ti                      | itle <u>Tender 10</u><br>☑ Two-S | itage RFQ 🧊  |             |      |                 | Time Left 03:37:45<br>Close Date 31-Oct-2018 23:55:57 |                |          |             |              |           |                |
| Header       | Lines           |                         |                                  |              |             |      |                 |                                                       |                |          |             |              |           |                |
| X 2 5        | F<br>P<br>✿ ▼ Ⅲ | RFQ Curre<br>rice Preci | ency AED<br>sion Any             |              |             |      |                 | Quote                                                 | e Currency     | AED      |             |              |           |                |
| Line         | Ship-To         | Rank                    | Start Price                      | Target Price | Quote Price | Unit | Target Quantity | Quote Quantity                                        | Promise        | l Date   | Quote       | Add Alterna  | te Lines  | Updat          |
| 1 Services   | DOF             | Sealed                  |                                  |              | 100         | Each | 100             | 100                                                   | 27-Nov-2       | 018 📋    | Yes 🗸       | +            |           | 1              |
| 2 Services 2 | DOF             | Sealed                  |                                  |              | 100         | Each | 10              | 10                                                    | 29-Nov-2       | 018 📖    | Yes 🗸       | +            |           | 1              |

| Negotiations > Active Nego<br>Warning<br>This quote is in respo | nse to an RFC | EQ: 2244008 >         | /ill be evaluated in two stage: | s - Technical and Commercial.   |           |         |          |            |                            |                 |  |  |
|-----------------------------------------------------------------|---------------|-----------------------|---------------------------------|---------------------------------|-----------|---------|----------|------------|----------------------------|-----------------|--|--|
| Create Quote 258                                                | 3875: Rev     | view and Submit (F    | RFQ 2244008)                    |                                 | Cancel    | Back    | Validate | Save Draft | Printable View             | Sub <u>m</u> it |  |  |
| Header                                                          |               |                       |                                 |                                 |           |         |          |            |                            |                 |  |  |
|                                                                 | Title         | Tender 10             |                                 | 1                               | Time Left | 03:36:4 | 5        |            |                            |                 |  |  |
|                                                                 | Supplier      | ORACLE SYSTEMS LIMITE | Ð                               | Close Date 31-Oct-2018 23:55:57 |           |         |          |            |                            |                 |  |  |
| :                                                               | Supplier Site | ABU DHABI             |                                 | Quote Valid Until               |           |         |          |            |                            |                 |  |  |
| RI                                                              | Q Currency    | AED                   |                                 | Reference Number                |           |         |          |            |                            |                 |  |  |
| Que                                                             | ote Currency  | AED                   |                                 | Note                            | to Buyer  |         |          |            |                            |                 |  |  |
| Pri                                                             | ce Precision  | Any                   |                                 |                                 |           |         |          |            |                            |                 |  |  |
| Attachments                                                     |               |                       |                                 |                                 |           |         |          |            |                            |                 |  |  |
| Title 🔺                                                         | Туре 🔺        | Description 🔺         | Category 🔺                      | Last Updated By 🔺               |           | Last U  | pdated 🔺 | Usage      | <ul> <li>Update</li> </ul> | Delete          |  |  |
| Commercial Document                                             | File          | Commercial Document   | Stage 2: Commercial             | ASHRAF.ZARKA@ORACLE.COM         |           | 31-Oct- | 2018     | One-Tin    | ne 🧷                       | Î               |  |  |
| Technical Document                                              | File          | Technical Document    | Stage 1: Technical              | ASHRAF.ZARKA@ORACLE.COM         |           | 31-Oct- | 2018     | One-Tin    | ne 🧷                       | Î               |  |  |

Usually, multiple quotes will not be activated by the buyer. So pay attention to the above mentioned warning message. Once you submitted your quote you cannot update and submit it again. So ensure that you submit only one best single quote.

Now, the quote will have a status of 'Active'

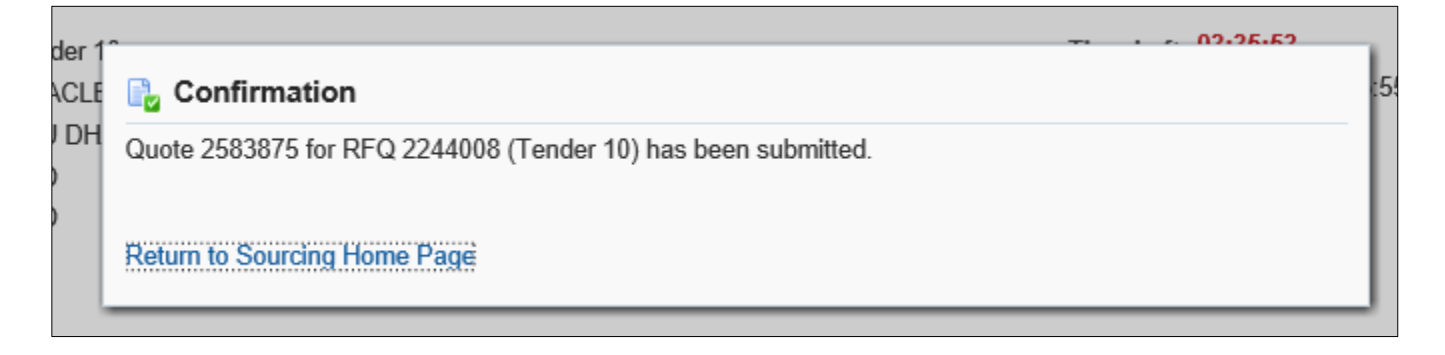

# **Important Note about Attachments**

#### **Attachment Size**

Due to network / application restrictions, the maximum file size per attachment is 15 MB only.

TIP: If you have a big file to be attached, you may split the large file into smaller files and attach as many as required.

If you don't want to split the files you can attach your files on online hosting services such as Dropbox (which is free). And generate the share link then attach it to the Tender. Also consider the time limit which is provided by the host before deleting your files from their website.

If an attachment exceeds 15 MB, you will not be able to process further due to error from controls.

#### **Attachment Type**

#### FILE

Various file type are supported below 15 MB for each file.

#### URL

Contact buyer to check if such URLs are acceptable or not. Attachment URL should be not be from your local computer but accessible over the internet.

#### TEXT

Text attachment is entered in the same text box and generally used for additional notes.

#### **Attachment Category**

While creating Quote against active RFQ and depending on the stages of RFQ specified by buyer in the entity, the attachment category must be selected correctly:

| RFQ Type         | Attachment Category                                   |
|------------------|-------------------------------------------------------|
| Two-Stage RFQ    | From Supplier: Commercial<br>From Supplier: Technical |
| Single-Stage RFQ | From Supplier                                         |

| Two Stage RFQ: Separately                       | y Attach for both Commercial &                              | Technical                     |
|-------------------------------------------------|-------------------------------------------------------------|-------------------------------|
| Negotiations > Active Negotiation               | ns > RFQ: 236008 > Create Quote: 23                         | 6507 (RFQ 236008) >           |
| Add Attachment                                  |                                                             |                               |
|                                                 |                                                             |                               |
| Attachment Summary Informati                    | on                                                          |                               |
| Title Description                               |                                                             |                               |
| Category From Su                                | For two stage l<br>attach for BOT                           | RFQ, you need<br>H categories |
| ♂ TIP For each attachment From Su<br>attachment | pplier: Technical as per buyers                             | request                       |
| Define Attachment                               |                                                             |                               |
| Type 🖲 File                                     |                                                             | Browse                        |
| OURL                                            |                                                             |                               |
| ○Text                                           |                                                             | ^                             |
| Single Charge DEC, Single fine                  | 1 Catalogue                                                 |                               |
| Negotiations                                    | A                                                           |                               |
| Negotiations > RFQ: 241995 >                    | Create Quote: 236506 (RFQ 241995) >                         | ·O(_)X                        |
| Add Attachment                                  |                                                             |                               |
|                                                 |                                                             |                               |
|                                                 |                                                             |                               |
| Attachment Summary Information                  | on                                                          |                               |
| Title                                           |                                                             |                               |
| Description                                     |                                                             | ^                             |
|                                                 |                                                             | Single stage RFO              |
| Category From                                   | Supplier<br>rrect 'Category' of attachment from 'drop-list' | shows only one                |
|                                                 |                                                             | fixed Category                |
| Define Attachment                               | Use the Online Discussion feature                           | re to contact buyer           |
|                                                 | if you have any concerns about a                            | ttachment                     |
| Type  File                                      |                                                             | Browse                        |
|                                                 |                                                             |                               |

# How to Respond to Buyer's Online Messages and Notifications

For the active RFx Tender, the online messages can be used to communicate with the buyer. The supplier can respond to online messages from buyer and also create a new message to buyer. Even if the RFx Tender is currently closed, Supplier can still search for the sent "Invitation" message of the invited Tender or online discussion and send online discussion.

#### Navigation: Worklist shows the open notifications

My Worklist sub-window shows the notifications to you and you may open this to review and respond.

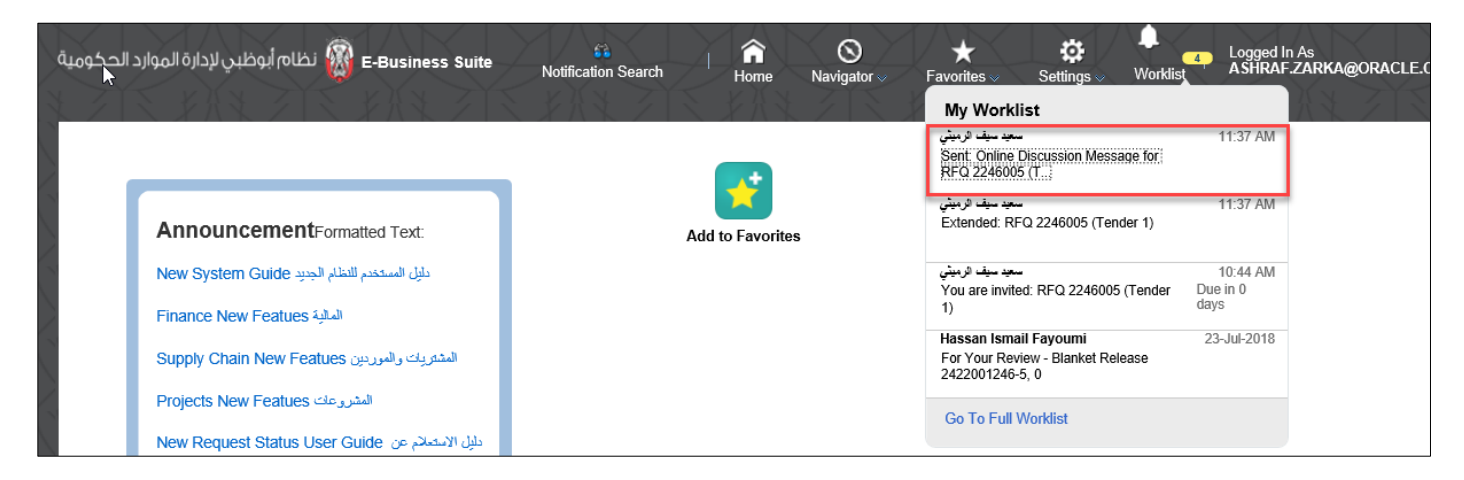

#### Navigation: Worklist > FULL LIST shows all notifications

NOTE: Even if the RFx Tender is currently closed, Supplier can still search for the sent "Invitation" message of the invited Tender or online discussion.

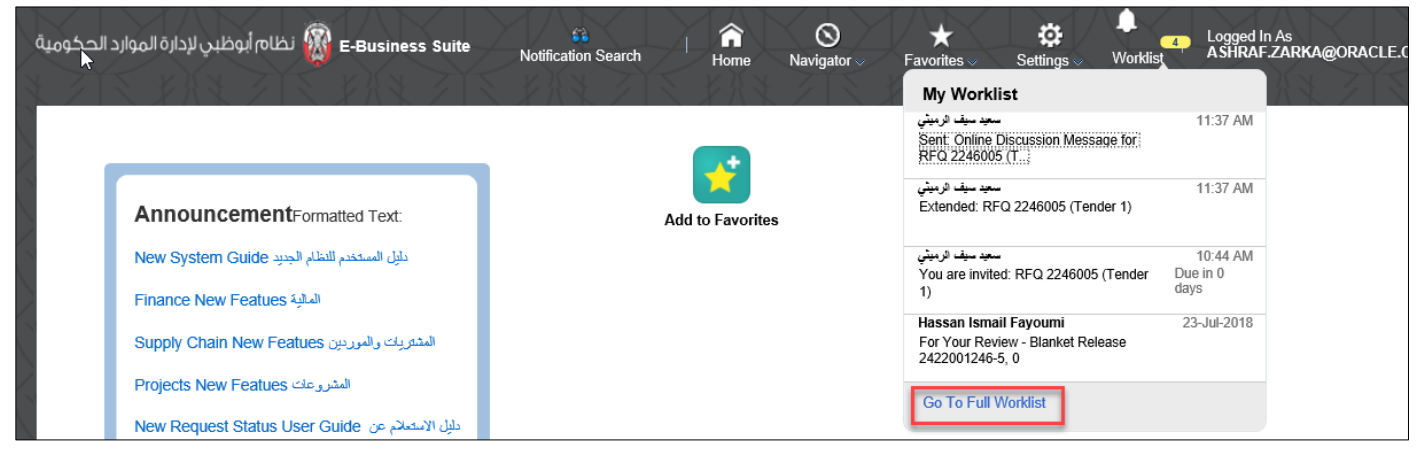

By clicking Go To Full List, all the open notifications will be displayed.

## Or iSupplier Portal Full Access> Tenders and Auctions > Your Active and Draft Responses

| Search Open Negotiatio                      | ons Number 🗸                     |               | Go                 |          |      |            |                 |
|---------------------------------------------|----------------------------------|---------------|--------------------|----------|------|------------|-----------------|
| Welcome, Ashraf ELzark<br>Your Active and E | <sup>a.</sup><br>Draft Responses |               |                    |          |      |            |                 |
| Press Full List to view all                 | your company's response          | es.           |                    |          |      |            | Full Lis        |
| 💢 2 🖻 🔅 🔻 🏼                                 | ]                                |               |                    |          |      |            |                 |
| Response Number                             | Response Status                  | Supplier Site | Negotiation Number | Title    | Туре | Time Left  | Unread Messages |
| 2586875                                     | Active                           | ABU DHABI     | 2246005            | Tender 1 | RFQ  | 54 minutes | 1               |

Click the **unread message number** to open the message

Click the Message link to view details of message

| Negotiations ><br>Online Discussions (RFQ 22460 | 05)                                                        |          |                         | Cance                                                             | Printable Page |
|-------------------------------------------------|------------------------------------------------------------|----------|-------------------------|-------------------------------------------------------------------|----------------|
| Tit<br>Statu<br>Time Le<br>Messages             | le <u>Tender 1</u><br>us Active (Locked)<br>fft 52 minutes |          |                         | Open Date 01-Nov-2018 10:44:06<br>Close Date 01-Nov-2018 12:41:48 |                |
| New Message   💢 😂 📧 🥸 🔻 🏢 🔻                     |                                                            |          |                         |                                                                   |                |
| Subject 🔺                                       | Message                                                    | Status 🔺 | Sender 🔺                | Date 🔺                                                            | Reply          |
| Compliance to our new terms                     | Please accept                                              | Unread   | Default enterprise name | 01-Nov-2018 11:37:52                                              | Q,             |
| <                                               |                                                            |          |                         |                                                                   | >              |

View the message and attachments if any.

Click the Attachment file 'Title' name link to open / save the attachment to your computer.

| Subject        | Compliance to                                      | our new terms and cor                                                   | nditions                  |                            |                |          |                               |      |  |  |
|----------------|----------------------------------------------------|-------------------------------------------------------------------------|---------------------------|----------------------------|----------------|----------|-------------------------------|------|--|--|
| From           | Upper Compliance to our new remains and conductors |                                                                         |                           |                            |                |          |                               |      |  |  |
| То             | ELzarka, Ashr                                      | af                                                                      |                           |                            |                |          |                               |      |  |  |
| Date           | 01-Nov-2018 1                                      | 11:37:52                                                                |                           |                            |                |          |                               |      |  |  |
| Aessage        | Please accept                                      |                                                                         |                           |                            |                |          |                               |      |  |  |
|                |                                                    | _                                                                       |                           |                            |                |          |                               |      |  |  |
| achmen         | nts                                                |                                                                         |                           |                            |                |          |                               |      |  |  |
|                |                                                    |                                                                         |                           |                            | Look Llooked A | Linewe A | Lindata                       | Dele |  |  |
| e 🔺            | Туре 🔺                                             | Description 🔺                                                           | Category 🔺                | Last Updated By 🔺          | Last Updated 🔺 | usage 🔺  | opuate                        | Dele |  |  |
| e 🔺            | Type 🔺<br>File                                     | Description  Amendment                                                  | Category A<br>To Supplier | RAGAB                      | 01-Nov-2018    | One-Time | Update functionality disabled | Î    |  |  |
| endment        | Type A<br>File                                     | Amendment (RFQ 2246005)                                                 | Category A<br>To Supplier | Last Updated By A<br>RAGAB | 01-Nov-2018    | One-Time | Update functionality disabled |      |  |  |
| e A<br>andment | Type A<br>File<br>Tile<br>Tile<br>Click Atta       | Description       Amendment       (RFQ 2246005)       achment file name | Category To Supplier      | Last Updated By RAGAB      | 01-Nov-2018    | One-Time | Update functionality disabled | 1    |  |  |

| Negotiations<br>Message | Negotiations > Online Discussions (RFQ 2246005) ><br>Message (RFQ 2246005) |               |             |                   |                |          |                               |        |  |  |  |
|-------------------------|----------------------------------------------------------------------------|---------------|-------------|-------------------|----------------|----------|-------------------------------|--------|--|--|--|
| Subject                 | Subject Compliance to our new terms and conditions                         |               |             |                   |                |          |                               |        |  |  |  |
| From                    | Default enterpr                                                            | ise name      |             |                   |                |          |                               |        |  |  |  |
| To                      | ELzarka, Ashra                                                             | ıf            |             |                   |                |          |                               |        |  |  |  |
| Date                    | 01-Nov-2018 1                                                              | 1:37:52       |             |                   |                |          |                               |        |  |  |  |
| Message                 | Please accept                                                              |               |             |                   |                |          |                               |        |  |  |  |
| Attachme                | nts                                                                        |               |             |                   |                |          |                               |        |  |  |  |
| Title 🔺                 | Туре 🔺                                                                     | Description 🔺 | Category 🔺  | Last Updated By 🔺 | Last Updated 🔺 | Usage 🔺  | Update                        | Delete |  |  |  |
| Amendment               | File                                                                       | Amendment     | To Supplier | RAGAB             | 01-Nov-2018    | One-Time | Update functionality disabled | Î      |  |  |  |

#### Send the message only to Default enterprise name (Buying Organization)

| * Indicates required field  Send To Default enterprise name Subject Compliance to our new terms and conditions  * MessagePlease accept                      |        |       |
|----------------------------------------------------------------------------------------------------|--------|-------|
| Send To       Default enterprise name         Subject       Compliance to our new terms and conditions         * Message      Original MessagePlease accept |        |       |
| * Message Original Message Please accept                                                                                                    |        |       |
|                                                                                                    |        |       |
|                                                                                                    |        |       |
|                                                                                                    |        |       |
| $\sim$                                                                                                    | Ν      |       |
| Attachments                                                                                                    | 1/3    |       |
| Add Attachment                                                                                                    |        |       |
| Title Type Description Category Last Updated By Last Updated Usage Up                                                                                       | date D | elete |
| No results found.                                                                                                    |        |       |

# The message history will be visible in **Online Discussions**

| Negotiations ><br>Online Discussions (RF | Q 2246005)                                      |              |          |                         | Cancel Pri           | intable Page |
|------------------------------------------|-------------------------------------------------|--------------|----------|-------------------------|----------------------|--------------|
|                                          | Title <u>Tender 1</u><br>Status Active (Locked) |              |          | Open Date 0             | 1-Nov-2018 10:44:06  |              |
| Messages                                 | Time Left 45 minutes                            | Buyer's      |          | Yours                   | -1107-2010 12.41.40  |              |
| New Message   💢 🈂 📧 🌼                    | ▼ Ⅲ ▼                                           |              |          |                         |                      |              |
| Subject 🔺                                | Message                                         |              | Status 🔺 | Sender A                | Date 🔺               | Repl         |
| Compliance to our new terms              | Pleas                                           | e accept Sur | Read     | ELzarka, Ashraf         | 01-Nov-2018 11:56:11 | œ,           |
| Compliance to our new terms              | Please accept                                   |              | Replied  | Default enterprise name | 01-Nov-2018 11:37:52 | C,           |
| <                                        |                                                 |              |          |                         |                      | >            |

If you want, you may use the **Printable Page** button to print the messages.

# How to Update the Attachment in 'Draft' Quote

If your quote is in draft status, you may update the attachment—Title, Description, Category and attachment file before submitting the quote.

Navigation: iSupplier Portal Full Access> Tenders and Auctions > Your Active and Draft Responses

| Welcome, Ashraf ELzarka.         Your Active and Draft Responses         Press Full List to view all your company's responses.       Fi         Image: Colspan="2">Image: Colspan="2">Image: Colspan="2">Image: Colspan="2">Image: Colspan="2">Image: Colspan="2">Image: Colspan="2">Image: Colspan="2">Image: Colspan="2">Image: Colspan="2"         Press Full List to view all your company's responses.       Fi         Image: Colspan="2">Image: Colspan="2">Image: Colspan="2">Image: Colspan="2"         Response Number       Response Status       Supplier Site       Negotiation Number       Title       Type       Time Left       Unread Message         2586876       Draft       ABU DHABI       2246005       Tender 1       RFQ       40 minutes       0                                                                                                    | Search Open Negotiation     | ons Number 🗸             |               | Go                 |          |      |            |                 |
|----------------------------------------------------------------------------------------------------|-----------------------------|--------------------------|---------------|--------------------|----------|------|------------|-----------------|
| Your Active and Draft Responses         Press Full List to view all your company's responses.         Image: Company's response full List to view all your company's responses.         Image: Company's response full List to view all your company's responses.         Image: Company's response full List to view all your company's responses.         Image: Company's response full List to view all your company's responses.         Image: Company's response full List to view all your company's responses.         Response Number       Response Status       Supplier Site       Negotiation Number       Title       Type       Time Left       Unread Message         2586876       Draft       ABU DHABI       2246005       Tender 1       RFQ       40 minutes       0                                                                                                    | Welcome, Ashraf ELzark      | a.                       |               |                    |          |      |            |                 |
| Fill List to view all your company's responses.         Image: Colspan="6">Fill List to view all your company's responses.         Image: Colspan="6">Response Number       Response Status       Supplier Site       Negotiation Number       Title       Type       Time Left       Unread Message         2586876       Draft       ABU DHABI       2246005       Tender 1       RFQ       40 minutes       0                                                                                                    | Your Active and I           | Draft Responses          |               |                    |          |      |            |                 |
| Image: Second second second | Press Full List to view all | l your company's respons | es.           |                    |          |      |            | Full List       |
| Response Number         Response Status         Supplier Site         Negotiation Number         Title         Type         Time Left         Unread Message           2586876         Draft         ABU DHABI         2246005         Tender 1         RFQ         40 minutes         0                                                                                                    | 💢 2 🖻 🔅 🔻 🖩                 | 0                        |               |                    |          |      |            |                 |
| 2586876 Draft ABU DHABI 2246005 Tender 1 RFQ 40 minutes 0                                                                                                    | Response Number             | Response Status          | Supplier Site | Negotiation Number | Title    | Туре | Time Left  | Unread Messages |
|                                                                                                    | 2586876                     | Draft                    | ABU DHABI     | 2246005            | Tender 1 | RFQ  | 40 minutes | 0               |
| 2586875 Active ABU DHABI 2246005 Tender 1 RFQ 40 minutes 0                                                                                                    | 2586875                     | Active                   | ABU DHABI     | 2246005            | Tender 1 | RFQ  | 40 minutes | 0               |

#### Click the draft Response Number link

#### Click the Pencil/ Update Icon of attachment

| reate Quote: 2586   | 6876 (RFC                                                                 | 2 2246005)                                                    |                                  | Cancel                                          | View RFQ                      | Quote By Spreadsheet        | Save Draft   | <u>C</u> ontinue |
|---------------------|---------------------------------------------------------------------------|---------------------------------------------------------------|----------------------------------|-------------------------------------------------|-------------------------------|-----------------------------|--------------|------------------|
| Header Lines        | Title                                                                     | <u>Tender 1</u><br>☑ Two-Stage RFQ ①                          |                                  | Time I<br>Close D                               | _eft 00:38:11<br>ate 01-Nov-2 | 018 12:41:48                |              |                  |
| Ri<br>Que<br>Pri    | Supplier<br>Supplier Site<br>FQ Currency<br>ote Currency<br>ice Precision | ORACLE SYSTEMS LI<br>ABU DHABI - ABU DHA<br>AED<br>AED<br>Any | MITED<br>ABI, ABU DHABI, 30339AE | Quote Valid Ur<br>Reference Numb<br>Note to Buy | ntil 29-Nov-2<br>per<br>ver   | 2018 12:00:24               |              |                  |
| Attachments         |                                                                           |                                                               |                                  |                                                 |                               |                             |              |                  |
| Add AttachmentMax   | . File Size pe                                                            | r attachment is 15 MB o                                       | nly. If exceeded, you cannot     | process further due to error. You may split     | the large file i              | into smaller files and atta | ch as many a | s required.      |
| Title 🔺             | Туре 🔺                                                                    | Description 🔺                                                 | Category 🔺                       | Last Updated By 🔺                               | Last Upda                     | ated 🔺 Usage 🔺              | Update       | Delete           |
| Agreement Details   | File                                                                      | Agreement Details                                             | Stage 1: Technical               | ASHRAF.ZARKA@ORACLE.COM                         | 01-Nov-201                    | 18 One-Time                 | 1            | Î                |
| Commercial Document | File                                                                      |                                                               | Stage 2: Commercial              | ASHRAF.ZARKA@ORACLE.COM                         | 01-Nov-201                    | 18 One-Time                 | 1            | Î.               |
|                     |                                                                           |                                                               |                                  |                                                 |                               |                             |              |                  |

| Negotiations > Create Quote: 2586876 (RFQ 2246005) ><br>Update Attachment: Agreement Details |        | Cancel Apply |
|----------------------------------------------------------------------------------------------|--------|--------------|
|                                                                                              |        |              |
| Attachment Summary Information                                                               |        |              |
| Title Agreement Details                                                                      |        |              |
| Description Agreement Details                                                                | ^      |              |
|                                                                                              |        |              |
| Category Stage 1: Technical                                                                  |        |              |
| TIP For each attachment, select correct 'Category' of attachment from 'drop-list'.           |        |              |
|                                                                                              |        |              |
| Define Attachment                                                                            | 1      |              |
|                                                                                              |        |              |
| File                                                                                         | Browse | Ν            |
|                                                                                              |        | 13           |

Review and update the Title and Category as applicable. Click the Browse button if you want change the file attachment.

# Attach the file and click Apply

| Negotiations > Create Quote: 258<br>Update Attachment: A             | s876 (RFQ 2246005) ><br>greement Details                                                                                           | Cance! Appl                                             |
|----------------------------------------------------------------------|----------------------------------------------------------------------------------------------------|---------------------------------------------------------|
| Attachment Summary Inf                                               | ormation                                                                                                    |                                                         |
| Title<br>Description<br>Category<br>⊗ TIP For each attachment, selec | Agreement Details Agreement Details Stage 1: Technical t correct 'Category' of attachment from 'drop-list'.                        |                                                         |
| Define Attachment                                                    |                                                                                                    |                                                         |
| File                                                                 | :\Users\Oracle6\Desktop\iSupplier\13.png Browse                                                                                    |                                                         |
|                                                                      |                                                                                                    |                                                         |
| Negotiations ><br>Confirmation<br>"Agreement Details" attachm        | ent has been updated successfully                                                                                                  |                                                         |
| Create Quote: 2586876                                                | i (RFQ 2246005)                                                                                                    | Cancel View RFQ Quote By Spreadsheet Save Draft Continu |
| Header Lines                                                         | Title <u>Tender 1</u><br>✓ Two-Stage RFQ ①                                                                                         | Time Left 00:30:48<br>Close Date 01-Nov-2018 12:41:48   |
| S<br>Suppl<br>RFQ Ct<br>Quote Ct<br>Price Pr                         | upplier ORACLE SYSTEMS LIMITED<br>ier Site ABU DHABI - ABU DHABI, ABU DHABI, 30339AE<br>irrrency AED<br>irrency AED<br>ecision Any | Quote Valid Until 29-Nov-2018 12:00:24                  |

Review the draft Quote and process further to Submit.

# Uploading Quote details by Spreadsheet template from Application

If there are many lines in the RFQ Tender, you may create the Response Quote and then *download* the spreadsheet template from application to work on spreadsheet xml format.

Note: This spreadsheet template is *specific* to the RFQ Tender you are quoting for, and can be used for this RFQ Tender only. You CANNOT use the same template for other RFQ Tenders.

After updating the details in spreadsheet, the same file should be used to upload on to your quote.

#### Navigation: iSupplier Portal Full Access> Tenders and Auctions > Your Active and Draft Responses

| Search Open Negotiatio      | ns Number 🔽              |               | Go                 |          |      |            |                 |
|-----------------------------|--------------------------|---------------|--------------------|----------|------|------------|-----------------|
| Welcome, Ashraf ELzarka     | a.                       |               |                    |          |      |            |                 |
| Your Active and D           | )raft Responses          |               |                    |          |      |            |                 |
| Press Full List to view all | your company's responses | i.            |                    |          |      |            | Full List       |
| 💢 2º 🖻 🌞 🔲                  |                          |               |                    |          |      |            |                 |
| Response Number             | Response Status          | Supplier Site | Negotiation Number | Title    | Туре | Time Left  | Unread Messages |
| 2586876                     | Draft                    | ABU DHABI     | 2246005            | Tender 1 | RFQ  | 25 minutes | 0               |
| 2586875                     | Active                   | ABU DHABI     | 2246005            | Tender 1 | RFQ  | 25 minutes | 0               |
|                             |                          |               |                    |          |      |            |                 |

| egotiations ><br>reate Quote: 258                                                                                                    | 86876 (RFG        | 2246005)                                         |                              | Cancel                                        | View RFQ                      | Quote By Spreadsheet        | Save Draft    | <u>C</u> ontinu |  |  |
|----------------------------------------------------------------------------------------------------|-------------------|--------------------------------------------------|------------------------------|-----------------------------------------------|-------------------------------|-----------------------------|---------------|-----------------|--|--|
| Header Lines                                                                                                    | Title 1           | <sup>™</sup> <u>ender 1</u><br>☑ Two-Stage RFQ ① |                              | Time L<br>Close D                             | eft 00:23:55<br>ate 01-Nov-20 | )18 12:41:48                |               |                 |  |  |
| Supplier     ORACLE SYSTEMS LIMITED       Supplier Site     ABU DHABI - ABU DHABI, ABU DHABI, 30339AE       RFQ Currency     AED       Quote Currency     AED       Price Precision     Any |                   |                                                  |                              | E Quote Valid Until 29-Nov-2018 12:00:24      |                               |                             |               |                 |  |  |
| Attachments                                                                                                    |                   |                                                  |                              |                                               |                               |                             |               |                 |  |  |
| Add AttachmentM                                                                                                    | ax. File Size per | attachment is 15 MB or                           | nly. If exceeded, you cannot | process further due to error. You may split t | he large file in              | nto smaller files and attac | ch as many as | ; required      |  |  |
|                                                                                                    | iype 🔺            | Description A                                    |                              |                                               |                               |                             | Update        | Delete          |  |  |
| Agreement Details                                                                                                    | File              | Agreement Details                                | Stage 1: Lechnical           | ASHRAF.ZARKA@ORACLE.COM                       | 01-Nov-2018                   | s One-Time                  |               |                 |  |  |
| Commercial Document                                                                                                    | File              |                                                  | Stage 2: Commercial          | ASHRAF.ZARKA@ORACLE.COM                       | 01-Nov-2018                   | 3 One-Time                  | 1             | i i             |  |  |

The first option Rich Style creates a bigger file, so it is advised to use the second option Light Weight Style (.xml)

After downloading, minimize the webpage to work on the zipped file

| -                                              |                                                                                                    |
|------------------------------------------------|----------------------------------------------------------------------------------------------------|
| 3 Error                                        |                                                                                                    |
| Empty file name                                |                                                                                                    |
| Create Quote 2                                 | 2586876: Quote By Spreadsheet (RFQ 2246005)                                                                                                    |
| RFQ Currency AED<br>Quote Currency AED         |                                                                                                    |
| Step 1:Export Sp                               | preadsheet                                                                                                    |
| © TIP Rich style inclu<br>Format > XMI         | udes spreadsheet cell borders, which will cause the file size to grow significantly after the XML file is saved in Microsoft Excel (TM).<br>L Spreadsheet - Rich Style (xml)<br>L Spreadsheet - Light-Weight Style (xml)<br>-Delimited (.txt)<br>-Delimited (.txt)<br>-Delimited (.txt) |
| Format (                                       | XML Spreadsheet (.xml)         Tab-Delimited (.txt)         Browse                                                                                                    |
| Return to Create Quote                         | :2586876 (RFQ 2246005)                                                                                                    |
| e access to the system<br>empt by unauthorized | Do you want to open or save RFQ2246005_Response.zip from aderptest.dof.abudhabi.ae? Open Save Cancel X Privacy Statem                                                                                                    |
|                                                | Manufathan Harris Dartainan Hata Dartaina Dartaina Director                                                                                                    |
| bout this Page                                 | The RFQ241995_Response.zip download has completed.                                                                                                    |

| D:\RFQ241995_Response.zip\                                                   |        |             |                  |  |  |  |  |  |  |
|------------------------------------------------------------------------------|--------|-------------|------------------|--|--|--|--|--|--|
| File Edit View Favorites Tools Help                                          |        |             |                  |  |  |  |  |  |  |
| 🕂 🗕 🗸 🔿 🗭 🗶 i                                                                |        |             |                  |  |  |  |  |  |  |
| Add Extract Test Copy Move Delete Info                                       |        |             |                  |  |  |  |  |  |  |
| Der Q241995_Response.zip\                                                    |        |             |                  |  |  |  |  |  |  |
| Name                                                                         | Size   | Packed Size | Modified         |  |  |  |  |  |  |
| ■ RFQ-Quote-Help.htm                                                         | 49 590 | 9 646       | 2016-11-23 15:56 |  |  |  |  |  |  |
| RFQ241995-Response.xml         54 714         4 994         2016-11-23 15:56 |        |             |                  |  |  |  |  |  |  |

The RFQ-Quote-Help.htm can be referred for help in filling the xml spreadsheet (the first file in the list of the zip file).

**Extract** the xml file. Close the Zip file.

Note: Do not open directly the file from zip file, as the changes made may not be saved or may be saved in the temporary folder and the changes you made to the template may get lost.

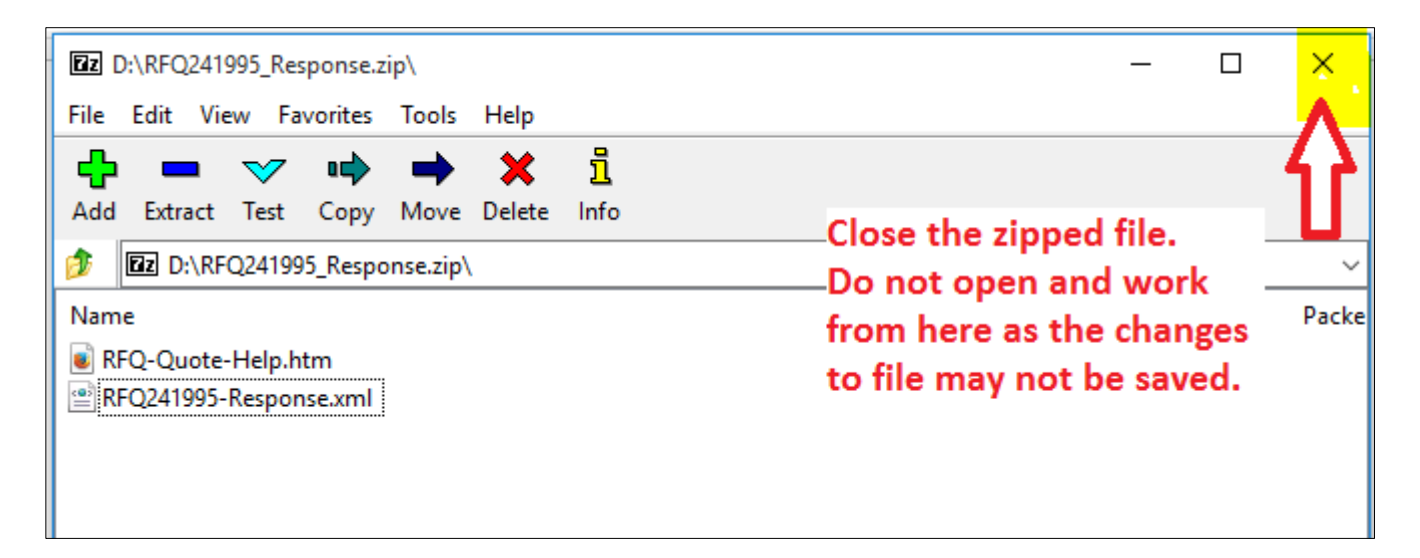

Open the extracted xml file from the computer, not directly from the zip file.

| File Home                                                                         | Share                     | e View |            |                             |       |                        |                                |              |  |                           |                   |  |  |
|-----------------------------------------------------------------------------------|---------------------------|--------|------------|-----------------------------|-------|------------------------|--------------------------------|--------------|--|---------------------------|-------------------|--|--|
| Pin to Quick Copy<br>access                                                       | Quick Copy Paste Shortcut |        | ve Copy    | py Delete Rename            |       | New item •             |                                | Properties   |  | Select all<br>Select none |                   |  |  |
| Clipboard Organize New Open Select                                                |                           |        |            |                             |       |                        |                                |              |  |                           |                   |  |  |
| $\leftarrow \rightarrow \checkmark \uparrow$ $\blacksquare$ > This PC > Data (D:) |                           |        |            |                             |       |                        |                                |              |  |                           |                   |  |  |
| 📌 Quick access                                                                    | ;                         |        | Name       |                             |       | ~ Тур                  | Y Type Date modified S         |              |  |                           |                   |  |  |
| 📃 Desktop                                                                         |                           | *      | RFQ24      | 1995-Respo                  | nse < | XM                     | XML Document 23-Nov-16 4:20 PM |              |  |                           |                   |  |  |
| Documents                                                                         | ;                         | *      | Zz RFQ24   | 1995_Respo                  | nse   | ZIP                    | ZIP File                       |              |  |                           | 23-Nov-16 3:56 PM |  |  |
|                                                                                   |                           |        | 🗾 Adden    | 🖞 Addendum to Services      |       | Ad                     | obe Acro                       | bat Document |  | 23-                       | 23-Nov-16 3:10 PM |  |  |
| Attachme                                                                          |                           |        | ment for C | ommercial                   | Ad    | Adobe Acrobat Document |                                |              |  | 23-Nov-16 12:15 P         |                   |  |  |
| Demo Guid                                                                         | e Files                   | Я      | 🗾 Attach   | ttachment for Detailed Tech |       |                        | Adobe Acrobat Document         |              |  |                           | 23-Nov-16 12:15 P |  |  |

Review and update the header sheet.

| x∎    | 5-                | ⊘=                     |                         |             |               |                | RFQ             | 241995-Resp        | onse - Exc              | el 🔿                             | $\sim$               | XP                          |
|-------|-------------------|------------------------|-------------------------|-------------|---------------|----------------|-----------------|--------------------|-------------------------|----------------------------------|----------------------|-----------------------------|
| FIL   | E HOM             | IE INSE                | RT PAG                  | E LAYOUT    | FORMUL        | AS DAT         | a revie         | W VIEV             | V                       |                                  |                      | $\mathcal{T}_{\mathcal{C}}$ |
| Past  |                   | alibri<br>I <u>U</u> - | • 11                    | ► A Ă       |               | - ≫ -<br>€= +≘ | Ē*<br>ĒI - \$   | • % •              | ⊤<br>.00 .00<br>.00 →.0 | ⊂<br>Conditional<br>Formatting ~ | Format as<br>Table - | Cell<br>Styles → E          |
| Clipt | board 🗔           |                        | Font                    | Ei.         | Alig          | gnment         | Es l            | Number             | E.                      |                                  | Styles               | С                           |
| A1    | Ŧ                 | : 🗙                    | <ul> <li>✓ ƒ</li> </ul> | x           |               |                |                 |                    |                         |                                  |                      |                             |
| A     | В                 | С                      | D                       | Е           | F             | G              | Н               | 1                  | J                       | К                                | L                    | м                           |
| 1     | Provie            | ion of a               | lecian                  | and im      | nlemen        | tation (       | of deco         | rativo n           | nedia                   | nartnore                         | ande                 | unnlier                     |
| 2     |                   |                        | lesign                  |             | Jemen         |                |                 | auven              | icula                   | partitiera                       | o ana o              | uppliel                     |
| 3     |                   |                        | RFQ                     | 241995      |               |                |                 | Company            | Default e               | nterprise nam                    | ne                   |                             |
| 4     |                   |                        | Close Date              | 27-11-16 14 | :00           |                |                 | Buyer              | ناصر الغافري            | تاهد                             |                      |                             |
| 5     |                   | R                      | FQ Currency             | AED         |               |                |                 | Phone              | 1139                    |                                  |                      |                             |
| 6     |                   | Qu                     | ote Currency            | AED         |               |                |                 | Email              | nahed.ald               | haferi@fdf.ae                    | 2                    |                             |
| 7     |                   | Pi                     | rice Precision          | Any         |               |                |                 | Supplier           | HOME CO                 | NCEPTS L.L.C                     | ABU DHA              | BI BRANCH                   |
| 8     |                   |                        |                         |             |               |                |                 | Supplier Site      |                         |                                  |                      |                             |
| 9     |                   |                        |                         |             |               |                |                 |                    |                         |                                  |                      |                             |
| 10    | Header            |                        |                         |             |               |                |                 |                    |                         |                                  |                      |                             |
| 11    |                   | Qu                     | ote Valid Until         |             | 15-12-16      |                | Refere          | ence Number        | HC 123-No               | ov-2016                          |                      |                             |
| 12    |                   |                        |                         | example:    | 23-11-16      |                |                 |                    |                         |                                  |                      |                             |
| 13    |                   |                        |                         |             |               |                |                 |                    |                         |                                  |                      |                             |
| 14    | Note to Supp      | liers                  |                         |             |               |                |                 |                    |                         | <u> </u>                         |                      |                             |
| 15    | البريد الالكتروني | بسال تكلى الايميل      | helpdes و الأر          | sk@dof.abu  | dhabi.ae - 02 | الريم 8101430  | رجى التواصل تظى | نتظام الإلكتروني ي | ىق يخصوص ا              | و فيحاله وجود خوا                | 024090139            | د الانصال على الرقم         |
| 10    | Note to Russe     | -                      |                         |             |               |                |                 |                    |                         |                                  |                      |                             |
| 10    | Note to Buye      | r                      |                         |             |               |                |                 |                    |                         |                                  |                      |                             |
| 10    |                   |                        |                         |             |               |                |                 |                    |                         |                                  |                      |                             |
| 20    |                   |                        |                         |             |               |                |                 |                    |                         |                                  |                      |                             |
| 21    | File Do           | wnload Time            | 23-11-16 15             | :56         |               |                |                 |                    |                         |                                  |                      |                             |
| 22    |                   |                        |                         |             |               |                |                 |                    |                         |                                  |                      |                             |
| 22    |                   |                        |                         |             |               |                |                 |                    |                         |                                  |                      |                             |
| 1     | Þ                 | Header                 | Lines (1                | - 14)       | +             |                |                 |                    |                         | : 4                              |                      |                             |

Fill the relevant fields of the Header sheet.

- Fields in **Yellow** cells are mandatory.
- Fields in Green cells are optional.

Fill the relevant fields of the Lines sheet.

| 🕅 🔒 🐬 r 🗟 r 📮                                      |               |                  | RFQ241995-Resp | onse - Excel | X P>                                | C XX           | $\times$      |  |  |
|----------------------------------------------------|---------------|------------------|----------------|--------------|-------------------------------------|----------------|---------------|--|--|
| FILE HOME INSERT PAGE                              | LAYOUT FORMUL | AS DATA          | REVIEW VIEW    | 1            |                                     |                |               |  |  |
| Calibri • 11<br>Paste ↔ B I <u>U</u> - <u></u>     | • A • = = =   |                  | \$ • % »       |              | nditional Format<br>matting ← Table | as Cell        | Delete - J    |  |  |
| Clipboard 🕞 Font                                   | Gil Alig      | gnment 🔤         | Number         | E.           | Styles                              |                | Cells         |  |  |
| $130  \overline{} : \times \checkmark f_x$         |               |                  |                |              |                                     |                |               |  |  |
| A B C D                                            | E F           | G H              | 1              | J            | K L                                 | М              | N             |  |  |
| 10 Lines                                           |               |                  |                |              |                                     |                |               |  |  |
| 11                                                 |               |                  |                |              | Quote Total (                       | AED) 22,880.00 | (             |  |  |
| 12                                                 |               |                  |                | Quete        | Quote                               |                | L             |  |  |
| 13 - Line                                          | Item.Rev      | Start Price Unit | Quantity       | Price        | Quantity                            | Promised Date  | Note to Buver |  |  |
| ثيم للحفل تكريم الشركاء والموردين والإعلاميين 1 14 |               | Unit             | 1              | 500          | 1                                   |                | ,,.,.,        |  |  |
| تصعيم وتنفيذ باك دروب وستيج للمسرح بثيم الحفل 2    |               | Unit             | 1              | 600          | 1                                   |                |               |  |  |
| بوديم 3                                            |               | Unit             | 1              | 700          | 1                                   |                |               |  |  |
| تصميم وتنفيد ثيم ديكورات بسيطة ولوحات ارشادية م    |               | Unit             | 1              | 800          | 1                                   |                |               |  |  |
| طاولة استقبال 5                                    |               | Unit             | 1              | 900          | 1                                   |                |               |  |  |
| توفير شاشة للمسرحإختياري 6                         |               | Unit             | 1              | 100          | 1                                   |                |               |  |  |
| تصوير فوتو عرافي توثيقي فني 7 20                   |               | Unit             | 1              | 90           | 1                                   |                |               |  |  |
| تصویر فیدیر ترثیقی 8                               |               | Unit             | 1              | 80           | 1                                   |                |               |  |  |
| <u>مانونه الدروع و</u><br>اتحال محال في مدمه ا     |               | Unit             | 1              | 2000         | 1                                   |                |               |  |  |
| 25 10 HPad                                         |               | Unit             | 4              | 2100         | 4                                   |                |               |  |  |
| 25 12 4 3 5 3 5 5 5 5                              |               | Unit             | 2              | 400          | 2                                   |                |               |  |  |
| 26 13                                              |               | Unit             | 300            | 25           | 300                                 |                |               |  |  |
| سيتر بيس الطاولات 14                               |               | Unit             | 15             | 50           | 15                                  |                |               |  |  |
| 28                                                 |               | -Fields in a     | uelless energy |              | me Elalata                          |                |               |  |  |
| 29                                                 |               | Fields in        | yenow are r    | nandato      | ry rielas                           | in green ar    | e optiona     |  |  |
| 30                                                 |               |                  |                |              |                                     |                |               |  |  |

# SAVE and click Yes to save in "XML Spreadsheet 2003 format"

|      | SAVE           | and click                  | Yes                                           |           |           |               |            |            |                  |                                  |                                                                                   |                |         |           |      |
|------|----------------|----------------------------|-----------------------------------------------|-----------|-----------|---------------|------------|------------|------------------|----------------------------------|-----------------------------------------------------------------------------------|----------------|---------|-----------|------|
| x∎   | 🔒 रु           | - @ - =                    |                                               |           |           |               | RF         | FQ241995-R | esponse - Exc    | el X                             | $>\!\!\times\!\!\!\!\!\!\!\!\!\!\!\!\!\!\!\!\!\!\!\!\!\!\!\!\!\!\!\!\!\!\!\!\!\!$ | $\times$       | Ð       | 772       | S Y  |
| FII  | LE HO          | OME INSER                  | RT PAG                                        | E LAYOUT  | FORMUL    | AS DATA       | RE\        | VIEW V     | IEW              |                                  |                                                                                   |                |         |           |      |
| Past |                | Calibri<br>B I <u>U</u> -  | <ul> <li>▼ 11</li> <li>       ~   </li> </ul> | • A • A • |           | ≫-<br>€£      |            | \$ - % >   | .00 →.0          | ⊂<br>Conditional<br>Formatting ~ | Format as<br>Table - S                                                            | Cell<br>Styles |         | Delete 👻  |      |
| Clip | board 🗔        |                            | Font                                          | - Fa      | Alig      | Inment        | Es         | Numb       | er 🕞             |                                  | Styles                                                                            |                |         | Cells     |      |
|      |                | - : X                      | < .f.                                         | x         |           |               |            |            |                  |                                  |                                                                                   |                |         |           |      |
|      | A B            | с                          | D                                             | Microso   | oft Excel |               |            |            |                  |                                  |                                                                                   | ×              | м       | N         |      |
| 10   | Lines          |                            |                                               |           | Some fea  | tures in your | workboo    | k might be | lost if you save | e it as XML Sp                   | readsheet 20                                                                      | 03.            |         |           |      |
| 11   | _              |                            |                                               |           | Do you w  | ant to keep i | using that | t format?  |                  |                                  |                                                                                   |                | ,880.00 | )         | _    |
| 12   |                |                            |                                               |           | Doyouw    |               | asing that | c ronnac.  | _                |                                  |                                                                                   |                |         |           |      |
| 13   | Line           |                            |                                               | Ite       |           | <u>Y</u> e    | s          | <u>N</u> o | <u>H</u> elp     |                                  |                                                                                   |                | d Date  | Note to B | uyer |
| 14   | علاميين 1      | لشركاء والموردين والإ      | ثيم للحفل تكريم ال                            |           |           |               | Unit       |            | 1 50             | 0 1                              |                                                                                   |                | ·       |           |      |
| 15   | ح بثيم الحقل 2 | ف دروب وستيج للمسر         | تصميم وتنفيذ باك                              |           |           |               | Unit       |            | 1 60             | 0 1                              |                                                                                   |                |         |           |      |
| 16   |                |                            | بوديم 3                                       |           |           | 1             | Unit       |            | 1 70             | 0 1                              |                                                                                   |                |         |           |      |
| 1/   | نات ارضادیه م  | ، ديکورات بسيطه ولوح       | تصنفيم وتنقيد تيم                             |           |           |               | Unit       |            | 1 80             | 0 1                              |                                                                                   |                |         |           |      |
| 18   |                |                            | طاولة استقبال 5                               |           |           |               | Unit       |            | 1 90             | 0 1                              |                                                                                   |                |         |           |      |
| 19   |                | ىرچېخىيارى 6<br>مىتىقىرى 5 | ىوقىر تاتە للەت                               |           |           |               | Unit       |            | 1 10             | 0 1                              |                                                                                   |                |         |           |      |
| 20   |                | نی تونیعی طی /             | تصوير فوتو عراف                               |           |           |               | Unit       |            | 1 9              | 0                                |                                                                                   |                |         |           |      |
| 21   |                | يقي ت                      | نصویر فیدیو دود<br>دادات الار د ۵ 0           |           |           |               | Unit       |            | 1 8              | 0 1                              |                                                                                   |                |         |           |      |
| 22   |                | 10.1                       | ظاونه سروح و<br>‼تقرياه م∏ أيرز               |           |           |               | Unit       |            | 1 200            |                                  |                                                                                   |                |         |           |      |
| 23   |                | 10 0                       | مديدات تترية 14                               |           |           |               | Unit       |            | 4 210            | 0 4                              |                                                                                   |                |         |           |      |
| 25   |                | 12 4.0                     | بطاقة دمجاك                                   |           |           |               | Init       |            | 2 2              | 0 3                              |                                                                                   |                |         |           |      |
| 26   |                | 12 -90                     | بسد دير، برر.<br>کس 13                        |           |           |               | Init       |            | 2 3              | 5 300                            |                                                                                   |                |         |           |      |
| 27   |                | (ت 14                      | سيب 10 ،<br>سيتر بيس الطباء لا                |           |           |               | Init       |            | 15 5             | 0 14                             |                                                                                   |                |         |           |      |
| 28   |                |                            | -00                                           |           |           |               |            |            |                  | • I.                             |                                                                                   |                |         |           |      |

From the iSupplier portal, Quotation, import the spreadsheet that you had updated and saved as xml 2003 format.

| Negotiations                                                                                                    |
|----------------------------------------------------------------------------------------------------|
| Create Quote 236506: Quote By Spreadsheet (RFQ 241995)                                                                                                    |
| RFQ Currency AED<br>Quote Currency AED                                                                                                    |
| Step 1:Export Spreadsheet                                                                                                    |
| <ul> <li>TIP Rich style includes spreadsheet cell borders, which will cause the file size to grow significantly after the XML Format</li> <li>XML Spreadsheet - Rich Style (.xml)</li> <li>XML Spreadsheet - Light-Weight Style (.xml)</li> <li>Tab-Delimited (.txt)</li> </ul> |
| Step 2:Import Spreadsheet                                                                                                    |
| Format          • XML Spreadsheet (.xml)         • Tab-Delimited (.txt)          File To Import          • Browse          Import          • Browse                                                                                                    |

Browse and select the updated XML file

| Choose File to Upload                                                                |                                            |                    |                   |      |        | ×      |
|--------------------------------------------------------------------------------------|--------------------------------------------|--------------------|-------------------|------|--------|--------|
| $\leftarrow$ $\rightarrow$ $\checkmark$ $\Uparrow$ $\blacksquare$ $\Rightarrow$ This | s PC > Data (D:)                           | ~ č                | Search Data (D:)  |      |        | Q      |
| Organize 🔻 New folder                                                                | r                                          |                    |                   |      |        | ?      |
| 🗸 👝 Data (D:) 🔷                                                                      | Name                                       | Date modified      | Туре              | Size |        | ^      |
| > app                                                                                | RFQ241995-Response                         | 23-Nov-16 4:20 PM  | XML Document      |      | 58 KB  |        |
| > 🔥 Data Files                                                                       | 🟃 Addendum to Services                     | 23-Nov-16 3:10 PM  | Adobe Acrobat D   |      | 18 KB  |        |
| > 🔤 Demo Guide Fi                                                                    | 🔁 Attachment for Commercial Details        | 23-Nov-16 12:15 P  | Adobe Acrobat D   |      | 21 KB  |        |
| > Files Mails fron                                                                   | 🔁 Attachment for Detailed Technical Specif | 23-Nov-16 12:15 P  | Adobe Acrobat D   |      | 21 KB  |        |
| > From Metalink                                                                      | IP & Proxy                                 | 27-Sep-16 10:45 AM | Text Document     |      | 1 KB   |        |
| General                                                                              | Demo Guide Files                           | 23-Nov-16 4:25 PM  | File folder       |      |        |        |
|                                                                                      | General                                    | 23-Nov-16 2:32 PM  | File folder       |      |        |        |
|                                                                                      | To SR                                      | 23-Nov-16 2:03 PM  | File folder       |      |        |        |
| > Output                                                                             | Setups Oracle Docs                         | 22-Nov-16 9:59 AM  | File folder       |      |        |        |
| Practice TECH                                                                        | Data Files                                 | 17-Nov-16 1:25 PM  | File folder       |      |        |        |
| > Seco Download                                                                      |                                            | 14-Nov-16 4:16 PM  | File folder       |      |        |        |
| > Setups Oracle [                                                                    | WIP                                        | 13-Nov-16 3:23 PM  | File folder       |      |        |        |
|                                                                                      | Seco Downloads                             | 08-Nov-16 9:05 AM  | File folder       |      |        | ~      |
| File nar                                                                             | me: RFQ241995-Response                     |                    | ✓ All Files (*.*) |      |        | $\sim$ |
|                                                                                      |                                            | =                  | Open              | (    | Cancel |        |

| Negotiations                                                                                                    |
|----------------------------------------------------------------------------------------------------|
| Create Quote 2000 Quote By Spreadsheet (RFQ 2000 B)                                                                                                    |
| RFQ Currency AED<br>Quote Currency AED                                                                                                    |
| Step 1:Export Spreadsheet                                                                                                    |
| <ul> <li>TIP Rich style includes spreadsheet cell borders, which will cause the file size to grow significantly after the XM<br/>OXML Spreadsheet - Rich Style (.xml)         O XML Spreadsheet - Light-Weight Style (.xml)         O Tab-Delimited (.txt)         Export     </li> </ul> |
| Step 2:Import Spreadsheet                                                                                                    |
| Format <ul> <li>XML Spreadsheet (.xml)</li> <li>Tab-Delimited (.txt)</li> </ul>                                                                                                    |
| File To Import D:\RFQ Import Response Browse                                                                                                    |

If there is no validation error, the data will be transferred to the Application and the draft quote will be updated with data from imported file.

If the application gives any error message, review the message, change the data accordingly. Save the file and try to import the xml file again.

| Negotiations > Create Quote: 2586876 (RFQ 2246005)                                                                                     | Cancel                                          | View RFQ                      | Quote By Spreadsheet | Save Draft | <u>C</u> ontinue |
|----------------------------------------------------------------------------------------------------|-------------------------------------------------|-------------------------------|----------------------|------------|------------------|
| Title <u>Tender 1</u><br>☑ Two-Stage RFQ ①<br>Header Lines                                                                             | Time I<br>Close D                               | .eft 00:15:56<br>ate 01-Nov-2 | 018 12:41:48         |            |                  |
| SupplierORACLE SYSTEMS LIMITEDSupplier SiteABU DHABI - ABU DHABI, ABU DHABI, 30339AERFQ CurrencyAEDQuote CurrencyAEDPrice PrecisionAny | Quote Valid Ur<br>Reference Numb<br>Note to Buy | til 29-Nov-2<br>er<br>er      | 018 12:00:24         |            |                  |

The details will be updated from the spreadsheet

| reate Qu  | iote: 25 | 86876                 | (RFQ 224                | 6005)        |             |      |                 | C              | ancel View RFQ     | Quote By Sp   | readsheet Save Draft | <u>C</u> ontin |
|-----------|----------|-----------------------|-------------------------|--------------|-------------|------|-----------------|----------------|--------------------|---------------|----------------------|----------------|
|           |          | 1                     | Title <u>Tender 1</u>   |              |             |      |                 |                | Time Left 00:15:0  | 0             |                      |                |
|           |          |                       | ☑ Two-                  | -Stage RFQ 🧾 |             |      |                 |                | Close Date 01-Nov- | 2018 12:41:48 |                      |                |
| Header    | Lines    | 5                     |                         |              |             |      |                 |                |                    |               |                      |                |
|           | I        | RFQ Cur<br>Price Prec | rency AED<br>cision Any |              |             |      |                 | Quote          | e Currency AED     |               |                      |                |
| X 2 🖻     | 🔅 🔻 🗉    | ]                     |                         |              |             |      |                 |                |                    |               |                      |                |
| Line      | Ship-To  | Rank                  | Start Price             | Target Price | Quote Price | Unit | Target Quantity | Quote Quantity | Promised Date      | Quote         | Add Alternate Lines  | Update         |
| 1 Service | DOF      | Sealed                |                         |              | 10          | Each | 100             | 100            | 02-Nov-2018        | Yes 🗸         | +                    | 1              |
|           | DOF      | Sealed                |                         |              | 10          | Each | 100             | 100            | 02-Nov-2018 (#     | Yes 🗸         |                      | 1              |

#### Click Save Draft

| Negotiations >                                                                   |                                                          |
|----------------------------------------------------------------------------------|----------------------------------------------------------|
| Confirmation Quote 2586876 for RFQ 2246005 (Tender 1) has been saved as a draft. |                                                          |
| Create Quote: 2586876 (RFQ 2246005)                                              | Cancel View RFQ Quote By Spreadsheet Save Draft Continue |
| Title <u>Tender 1</u><br>☑ Two-Stage RFQ <b>〕</b>                                | Time Left 00:14:34<br>Close Date 01-Nov-2018 12:41:48    |

## Review the Quote details including the attachments and process further to submit the Quote.

| Confirmation                                                 |
|--------------------------------------------------------------|
| Quote 2586876 for RFQ 2246005 (Tender 1) has been submitted. |
| Return to Sourcing Home Page                                 |

# Acknowledge Amendments for Invited / Limited Tender

#### Worklist or

Navigation: iSupplier Portal Full Access> Tenders and Auctions >

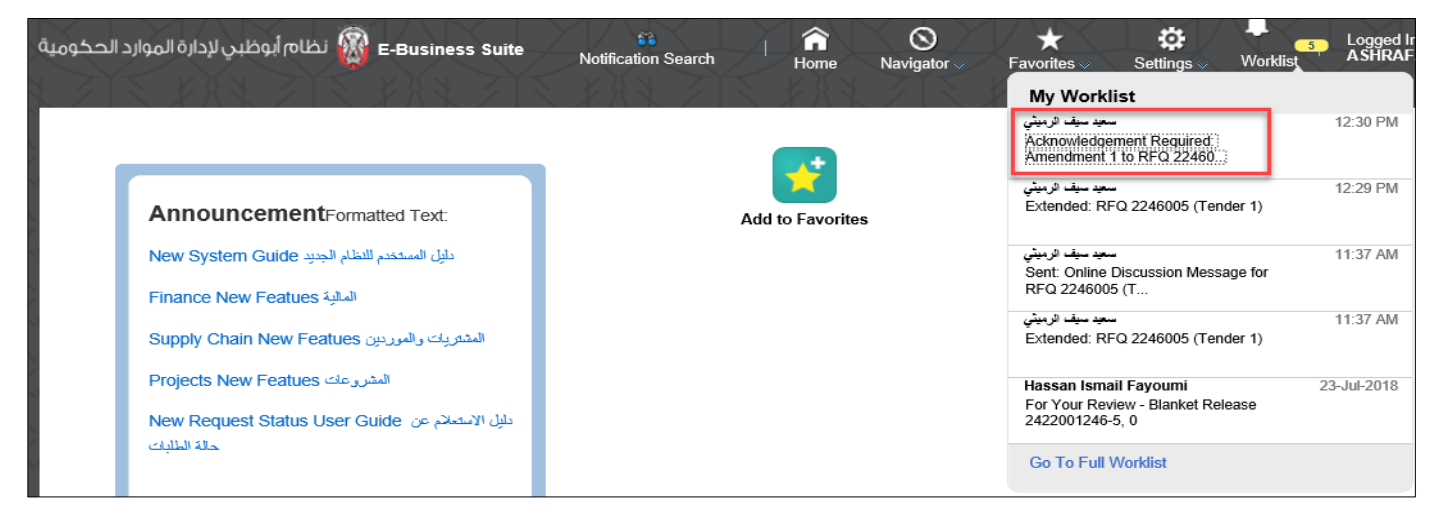

Click the Subject link and to open the message

| Search Open Negotiatio      | ons Number 🗸                |                        | Go                 |          |      |                  |                 |
|-----------------------------|-----------------------------|------------------------|--------------------|----------|------|------------------|-----------------|
| Welcome, Ashraf ELzark      | a.                          |                        |                    |          |      |                  |                 |
| Your Active and E           | Draft Responses             |                        |                    |          |      |                  |                 |
| Press Full List to view all | your company's responses.   |                        |                    |          |      |                  | Full List       |
| 🕱 🞜 🖪 🌞 🛛                   | ]                           |                        |                    |          |      |                  |                 |
| Response Number             | Response Status             | Supplier Site          | Negotiation Number | Title    | Туре | Time Left        | Unread Messages |
| 2586875 🙆                   | Resubmission Required       | ABU DHABI              | 2246005            | Tender 1 | RFQ  | 1 hour 8 minutes | 0               |
| 2586876 🔊                   | Resubmission Required       | ABU DHABI              | 2246005            | Tender 1 | RFQ  | 1 hour 8 minutes | 0               |
| Negotiation has been        | amended and requires your a | ction to be considered | ed for award.      |          |      |                  |                 |

| 1 Information                                                                                                    |                                                                                                    |                                                                                                    |                                                                                                    |                                                                                                    |                  |
|----------------------------------------------------------------------------------------------------|----------------------------------------------------------------------------------------------------|----------------------------------------------------------------------------------------------------|----------------------------------------------------------------------------------------------------|----------------------------------------------------------------------------------------------------|------------------|
| This notification does not require a response.                                                                                                    |                                                                                                    |                                                                                                    |                                                                                                    |                                                                                                    |                  |
| Acknowledgement Required: Am                                                                                                    | ndment 1 to RF                                                                                                    | Q 2246005 (Tender 1)                                                                                                    |                                                                                                    |                                                                                                    | [                |
| From tulk ture                                                                                                    | Company                                                                                                    | . Default antomrina name                                                                                                    |                                                                                                    |                                                                                                    |                  |
| To ASHDAE ELZADKA                                                                                                    | Company                                                                                                    | Tondor 1                                                                                                    |                                                                                                    |                                                                                                    |                  |
| Sent 01-Nov-2018 12:30:54                                                                                                    | Number                                                                                                    | 2246005,1                                                                                                    |                                                                                                    |                                                                                                    |                  |
| Negotiation Open November 01, 2018 10:44 am<br>Negotiation Close November 01, 2018 01:41 pm<br>Supplier ORACLE SYSTEMS LIMITED<br>Supplier Site ABU DHABI, ABU DHABI, 30339AI                                                                                                    | ubai<br>ubai                                                                                                    |                                                                                                    |                                                                                                    |                                                                                                    |                  |
| This Negotiation has been amended. To be consid                                                                                                    | ered for award you must a                                                                                                    | cknowledge each amendment and resubmit y                                                                                                    | our response to ensure your response complies v                                                                                                    | vith the changes.                                                                                        |                  |
| Please go to Review Changes page to review the                                                                                                    | hanges for this amendme                                                                                                    | int.                                                                                                    |                                                                                                    |                                                                                                    |                  |
| Return to Worklist                                                                                                    |                                                                                                    |                                                                                                    |                                                                                                    |                                                                                                    |                  |
| Display next notification after my response                                                                                                    |                                                                                                    |                                                                                                    |                                                                                                    |                                                                                                    |                  |
|                                                                                                    |                                                                                                    |                                                                                                    |                                                                                                    |                                                                                                    |                  |
| egotiations >           Marning           RFQ 2246005 has been amended. So be cons                                                                                                    | lered for award you must                                                                                                    | acknowledge each amendment and submit (                                                                                                    | or resubmit) all your responses to ensure that th                                                                                                    | ney comply with the changes.                                                                             |                  |
| egotiations ><br>Warning<br>RFQ 2246005 has been amended. So be cons<br>View Amendment History<br>FQ: 2246005                                                                                                    | lered for award you must                                                                                                    | acknowledge each amendment and submit (                                                                                                    | or resubmit) all your responses to ensure that th                                                                                                    | iey comply with the changes.                                                                             |                  |
| egotiations ><br>Warning<br>RFQ 2246005 has been amended. So be cons<br>View Amendment History<br>FQ: 2246005                                                                                                    | lered for award you must                                                                                                    | acknowledge each amendment and submit (                                                                                                    | or resubmit) all your responses to ensure that the second second s                                                                                                    | iey comply with the changes.<br>ons Online Discussions                                                   | V                |
| egotiations >          Warning         RFQ 2246005 has been amended. So be cons         View Amendment History         FQ: 2246005                                                                                                    | lered for award you must                                                                                                    | t acknowledge each amendment and submit (                                                                                                    | or resubmit) all your responses to ensure that the second second se                                                                                                    | ney comply with the changes.                                                                             | V                |
| egotiations >           Warning           RFQ 2246005 has been amended. So be cons           View Amendment History                                                                                                    | lered for award you must<br>e Tender 1<br>s. Amended (Locked)                                                                                  | t acknowledge each amendment and submit (                                                                                                    | or resubmit) all your responses to ensure that the formation of the sponses to ensure that the sponse of the sponse of the spons | ons Online Discussions                                                                                   | V                |
| egotiations >  Warning RFQ 2246005 has been amended to be cons View Amendment History  FQ: 2246005  Ti Stat Time L                                                                                                    | lered for award you must<br>e Tender 1<br>s Amended (Locked)<br>ft N/A                                                                         | acknowledge each amendment and submit (                                                                                                    | or resubmit) all your responses to ensure that the or resubmit) all your responses to ensure that the or resubm<br>Acti<br>Open Date 01-No<br>Close Date 01-No                                                                                                    | iey comply with the changes.<br>ons Online Discussions<br>lov-2018 10:44:06<br>pv-2018 13:41:48          | V                |
| egotiations >  Warning RFQ 2246005 has been amended. To be cons View Amendment History  RFQ: 2246005  Ti Stat Time L  Legotiations > RFQ: 2246005 >                                                                                                    | lered for award you must<br>e Tender 1<br>s Amended (Locked)<br>ft N/A                                                                         | acknowledge each amendment and submit (                                                                                                    | or resubmit) all your responses to ensure that the or resubmit) all your responses to ensure that the or close Date 01-No                                                                                                    | iey comply with the changes.<br>ions Online Discussions<br>iov-2018 10:44:06<br>iv-2018 13:41:48         | V                |
| egotiations >  Warning  RFQ 2246005 has been amended. So be cons View Amendment History  FQ: 2246005  Fig: 2246005  Fig: 2246005  Fig: 2246005 >  Acknowledge Amendment (RFQ =  So be considered for award you must acknowledge acknowledge for award you must acknowledge for award you must acknowledge for award yo | lered for award you must<br>e Tender 1<br>s Amended (Locked)<br>ft N/A<br><b>246005,1)</b><br>ch amendment and subm                            | t acknowledge each amendment and submit (                                                                                                    | or resubmit) all your responses to ensure that the Action of Core Date 01-No Close Date 01-No Close 01-No Close 01-No Close 01-No  | ons Online Discussions                                                                                   | V (<br>Acknowled |
| egotiations >                                                                                                    | lered for award you must<br>e Tender 1<br>s Amended (Locked)<br>ft N/A<br><b>246005,1)</b><br>ch amendment and subr                            | t acknowledge each amendment and submit (<br>nit (or resubmit) your response to ensure your<br>ge the changes made to the RFQ amendment                                           | or resubmit) all your responses to ensure that the open Date 01-No Close Date 01-No Close 01-No Close 01-No Close 0 | ey comply with the changes.<br>ons Online Discussions<br>lov-2018 10:44:06<br>pv-2018 13:41:48<br>Cancel | Acknowled        |
| egotiations >  Warning RFQ 2246005 has been amended. So be cons View Amendment History  FQ: 2246005  FQ: 2246005  Figure 2246005  Figure 2246005 >  Acknowledge Amendment (RFQ 3)  Fo be considered for award you must acknowledge e  Compacept the terms and conditions of the Header                                                                                                    | lered for award you must<br>e Tender 1<br>s Amended (Locked)<br>ft N/A<br><b>246005,1)</b><br>ch amendment and subm<br>RFQ and also acknowledg | acknowledge each amendment and submit (<br>i acknowledge each amendment and submit (<br>it (or resubmit) your response to ensure your<br>ge the changes made to the RFQ amendment | or resubmit) all your responses to ensure that the open Date 01-No Open Date 01-No Close Date 01-No Close 01-No Close Date 01-No Close Date 01-No Close 01-No Close | ons Online Discussions<br>lov-2018 10:44:06<br>pv-2018 13:41:48                                          | V (<br>Acknowled |
| legotiations >                                                                                                    | lered for award you must<br>e Tender 1<br>s Amended (Locked)<br>ft N/A<br><b>246005,1)</b><br>ch amendment and subr<br>&FQ and also acknowledg | t acknowledge each amendment and submit (<br>nit (or resubmit) your response to ensure your<br>ge the changes made to the RFQ amendmen                                            | or resubmit) all your responses to ensure that the open Date 01-No Close Date 01-No Close 01-No Close 01-No Close 01-No Clos | Ions Online Discussions<br>Ion-2018 10:44:06<br>av-2018 13:41:48<br>Cancel                               | Acknowled        |
| legotiations >            Marning         RFQ 2246005 has been amended. So be cons         View Amendment History             RFQ: 2246005             RFQ: 2246005             RFQ: 2246005             RFQ: 2246005             Negotiations > RFQ: 2246005 >             Acknowledge Amendment (RFQ: 246005 >             Acknowledge Amendment (RFQ: 246005 >             To be considered for award you must acknowledge e             I accept the terms and conditions of the             Header             Mage and set and set and                                                                                                    | lered for award you must<br>e Tender 1<br>s Amended (Locked)<br>ft N/A<br>246005,1)<br>ch amendment and subm<br>RFQ and also acknowledg        | t acknowledge each amendment and submit (<br>nit (or resubmit) your response to ensure your<br>ge the changes made to the RFQ amendment                                           | or resubmit) all your responses to ensure that the open Date 01-No Close Date 01-No Close 01-No Close 01-No Close 01-No Clos | ons Online Discussions<br>ov-2018 10:44:06<br>w-2018 13:41:48                                            | Acknowled        |

If there are multiple amendments, you will have to accept the Terms & Conditions and also acknowledge for each amendment continuously by clicking **Next** button *till you get the Acknowledge* button. You must accept and acknowledge **all** amendments and only then you will be able to create / update the quote.

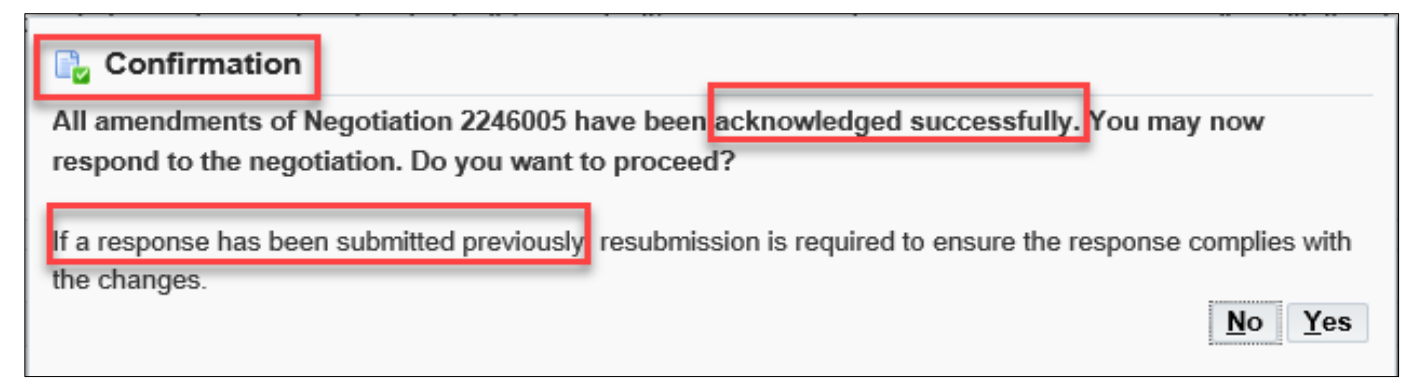

Click Yes to update and resubmit your draft Quote.

If the quote was submitted previously, then you will be required to create a new Quote for this amendment

# Acknowledge Amendments to RFQ Tender and Update Quote

Navigation: iSupplier Portal Full Access> Tenders and Auctions

Case 1: If a response Quote was NOT submitted previously

| E-Business Suite 🖗 نظام أبوظبي لإدارة الموارد الحكومية                         | Notification Search | n<br>Home | O<br>Navigator ⊸ | ★<br>Favorites ∾ | <b>Gettings</b> ⊸ | Worklist     |
|--------------------------------------------------------------------------------|---------------------|-----------|------------------|------------------|-------------------|--------------|
| まンドく オバネンドミ オバネンド                                                              | Search Page         |           |                  | WX Z             | X                 | $N \times Z$ |
|                                                                                |                     |           |                  |                  |                   |              |
|                                                                                | iSupplier Portal Fu | II Access |                  |                  |                   |              |
| AnnouncementFormatted Text:                                                    |                     |           |                  | -                |                   |              |
| دليل المستخدم للنظام الجديد New System Guide                                   |                     |           | 📄 Suppl          | ier Home Page    |                   |              |
| السالية Finance New Featues                                                    |                     |           | Tende            | ers & Auctions   | 1                 |              |
| المشتريك والموردين Supply Chain New Featues                                    |                     |           | Worki            | st               | -                 |              |
| المشررعك Projects New Featues                                                  |                     |           |                  |                  |                   |              |
| الله الاستعالم عن New Request Status User Guide طلِل الاستعالم عن حالة الطلبات |                     |           |                  |                  |                   |              |
|                                                                                |                     |           |                  |                  |                   |              |

#### Search Open Negotiations or Manage Draft

| Search Open Negotiati<br>Welcome, Ashraf ELzar | ion Number V               |                     | Go                   |          |      |                  |                 |
|------------------------------------------------|----------------------------|---------------------|----------------------|----------|------|------------------|-----------------|
| Press Full List to view a                      | Il your company's response | es.                 |                      |          |      |                  | Full List       |
| 💢 2 🖻 🔅 🔻 🛙                                    |                            |                     |                      |          |      |                  |                 |
| Response Number                                | Response Status            | Supplier Site       | Negotiation Number   | Title    | Туре | Time Left        | Unread Messages |
| 2586875 函                                      | Resubmission Required      | ABU DHABI           | 2246005              | Tender 1 | RFQ  | 1 hour 3 minutes | 0               |
| 2586876 🙆                                      | Resubmission Required      | ABU DHABI           | 2246005              | Tender 1 | RFQ  | 1 hour 3 minutes | 0               |
| Negotiation has bee<br>Your Company's          | n amended and requires yo  | our action to be co | onsidered for award. |          |      |                  |                 |

The amended RFQ / Tender will have an additional number appended after comma, to the Number as highlighted below:

| Act  | <pre>btiations &gt; tive Negotiations</pre>                               |                                           |                             |            |                           |              |                |         |                                        |
|------|---------------------------------------------------------------------------|-------------------------------------------|-----------------------------|------------|---------------------------|--------------|----------------|---------|----------------------------------------|
| Sea  | arch                                                                      |                                           |                             |            |                           |              |                |         |                                        |
| No   | te that the search is case insensitive                                    |                                           |                             |            |                           |              |                |         |                                        |
|      | Number                                                                    | 2                                         |                             |            |                           | Contact      |                |         |                                        |
|      | Title                                                                     |                                           |                             |            |                           | Line         |                |         |                                        |
|      | Category                                                                  |                                           |                             |            |                           | Event        |                |         |                                        |
|      |                                                                           | Co. Cloar                                 |                             |            |                           |              |                |         |                                        |
|      |                                                                           | Go Clear                                  |                             |            |                           |              |                |         |                                        |
| Sele | ect Negotiation: Respond   💢 🌫 🖬                                          | © • Ⅲ •                                   |                             |            |                           |              |                |         | Rows 1 to 5                            |
| Sele | ect Negotiation: Respond   💢 🈂 🖬 🕯                                        | © ▼ III ▼<br>Contact ▲                    | Time Left 🔺                 | Close Date | All Responses 🔺           | Your Company | 's Responses 🔺 | Monitor | Rows 1 to 5<br>Unread<br>Messages      |
| Sele | ect Negotiation: Respond   💢 🌫 🖬<br>Number A file A<br>2246005,1 Tender 1 | ن ح الله الله الله الله الله الله الله ال | Time Left  1 hour 2 minutes | Close Date | All Responses 🔺<br>Sealed | Your Company | 's Responses 🔺 | Monitor | Rows 1 to 5<br>Unread<br>Messages<br>0 |

Select the 'radio button' of the interested Tender / RFQ/ Negotiation and click Respond

If you acknowledge as No, you will be taken back to Find RFQ screen

If you acknowledge as Yes, application displays the changes and may scroll down to review the changes.

After reviewing the changes, and if acceptable to you, mark the check box to accept the terms and conditions

| Negotiations >                                                                                       |                                                                                       |
|----------------------------------------------------------------------------------------------------|---------------------------------------------------------------------------------------|
| A Warning                                                                                            |                                                                                       |
| RFQ 2246005 has been amended. To be considered for award you must acknowledge each amend<br>changes. | lment and submit (or resubmit) all your responses to ensure that they comply with the |
| View Amendment History                                                                               |                                                                                       |
| RFQ: 2246005,2                                                                                       |                                                                                       |
|                                                                                                    | Actions Acknowledge Amendments C                                                      |
| Title Tender 1                                                                                       |                                                                                       |
| Status Active (Locked)                                                                               | Open Date 01-Nov-2018 10:44:06                                                        |
| Time Left 00:39:41                                                                                   | Close Date 01-Nov-2018 13:41:48                                                       |
|                                                                                                    | N                                                                                     |

If there are multiple amendments, you will have to accept the Terms & Conditions and also acknowledge for each amendment continuously by clicking **Next** button *till you get the Acknowledge* button as shown below. You must accept and acknowledge **all** amendments and only then you will be able to create / update the quote.

| Negotiations > RFQ: 2246005,2 > Acknowledge Amendment (RFQ 22460 | 05,2)                                                                                                    |                                                                               | Cance <u>l</u> | Acknowledge |
|------------------------------------------------------------------|----------------------------------------------------------------------------------------------------|-------------------------------------------------------------------------------|----------------|-------------|
| To be considered for award you must acknowledge each ame         | ndment and submit (or resubmit) your response to en<br>d also acknowledge the changes made to the RFQ an | sure your response complies with the changes.<br>nendment document 2246005,2. | /              |             |
| Label                                                            | RFQ 2246005,1                                                                                            | RFQ 2246005,2                                                                 |                |             |
| Amendment Description                                            | Tender 2                                                                                                 | Tender3                                                                       |                | >3          |

After Acknowledgement, a confirmation message will be displayed.

Further, the application prompts you

| Confirmation                                                                                                    |  |
|----------------------------------------------------------------------------------------------------|--|
| All amendments of Negotiation 2246005 have been acknowledged successfully. You may now respond to the negotiation. Do you want to proceed? |  |
| If a response has been submitted previously, resubmission is required to ensure the response complies with the changes.                    |  |

You may now respond to the negotiation. Do you want to proceed?

#### Case 2: If a response Quote was submitted previously

Resubmission is required to ensure the response complies with the changes.

If you want to create a Response/Quote, click Yes to create a Response/Quote (or a new Response/Quote if it was submitted before RFQ Tender amendment)

If you choose No, then you may respond later only if the RFQ Tender is still open

If a response has been submitted previously, *resubmission* is required to ensure the response complies with the changes.

| Welcome, Ashraf ELzarka. Your Active and Draft Responses Press Full List to view all your company's responses. Full List | Icome, Ashraf ELzarka.<br>In Active and Draft Responses | nraf ELzarka.<br><b>ve and Draft Responses</b> |                         |          |      |            |                 |
|----------------------------------------------------------------------------------------------------|---------------------------------------------------------|------------------------------------------------|-------------------------|----------|------|------------|-----------------|
| Press Full List to view all your company's responses.                                                                    | our Active and Draft Responses                          | ve and Draft Responses                         |                         |          |      |            |                 |
| Press Full List to view all your company's responses.                                                                    |                                                         |                                                |                         |          |      |            |                 |
|                                                                                                    | ss Full List to view all your company's responses.      | to view all your company's responses.          |                         |          |      |            | Full List       |
|                                                                                                    | [2 ⊡ ‡ ▼ Ⅲ                                              |                                                |                         |          |      |            |                 |
| Response Number Response Status Supplier Site Negotiation Number Title Type Time Left Unread Messages                    | sponse Number Response Status S                         | lumber Response Status Supplier Si             | Site Negotiation Number | Title    | туре | Time Left  | Unread Messages |
| 2586877 <a>Draft</a> ABU DHABI 2246005,1 Tender 1 RFQ 36 minutes 0                                                       | 36877 🙆 Draft Al                                        | Draft ABU DHABI                                | BI 2246005,1            | Tender 1 | RFQ  | 36 minutes | 0               |
| 2586875 Resubmission Required ABU DHABI 2246005 Tender 1 RFQ 36 minutes 0                                                | 36875 🙆 Resubmission Required Al                        | Resubmission Required ABU DHABI                | BI 2246005              | Tender 1 | RFQ  | 36 minutes | 0               |
| 2586876 🙆 Resubmission Required ABU DHABI 2246005 Tender 1 RFQ 36 minutes 0                                              | 86876 🙆 Resubmission Required Al                        | Resubmission Required ABU DHABI                | BI 2246005              | Tender 1 | RFQ  | 36 minutes | 0               |

Click the Response Number

| Negotiations >               |                                         |                             |                  |              |                   |            |               |          |                            |                           |               |                            |         |
|------------------------------|-----------------------------------------|-----------------------------|------------------|--------------|-------------------|------------|---------------|----------|----------------------------|---------------------------|---------------|----------------------------|---------|
| A Warning                    |                                         |                             |                  |              |                   |            |               |          |                            |                           |               | _                          |         |
| You have ack                 | nowledged all ar                        | nendments                   | to RFQ 22460     | 05. To be    | considered for av | vard you   | must resub    | mit your | response to ensure that it | complies with the change  | s.            |                            |         |
| When you na<br>with which yo | vigate out of this<br>u want to associa | page, the c<br>ate that quo | context of the s | ite displaye | ed on this page w | ill not be | e retained. W | /hen yo  | u go to the Create Quote p | age, please check to ensu | ire that your | new response is tied to th | ie site |
| View Amend                   | ment History                            |                             |                  |              |                   |            |               |          |                            |                           |               |                            |         |
| Quote: 25868                 | 375 ( <b>RFQ</b> 2                      | 246005                      | j)               |              |                   |            |               |          |                            |                           | Actions       | Online Discussions 💌       | Go      |
|                              | Title                                   | Tender 1                    |                  |              |                   |            |               |          |                            |                           |               |                            |         |
|                              | Time Left                               | N/A                         |                  |              |                   |            |               |          | Close Date                 | 01-Nov-2018 13:41:48      |               |                            |         |
|                              | Quote Style                             | Sealed                      |                  |              |                   |            |               |          | Ranking                    | Price Only                |               |                            |         |
| Q                            | uote Currency                           | AED                         |                  |              |                   |            |               |          | Supplier                   | ORACLE SYSTEMS LIN        | IITED         |                            |         |
|                              | Contact                                 | ELzarka, /                  | Ashraf           |              |                   |            |               |          | Supplier Site              | ABU DHABI                 |               |                            |         |
| Suppliers'                   | Quote Number                            |                             |                  |              |                   |            |               |          | Quote Valid Until          | 30-Nov-2018               |               |                            |         |
|                              | Quote Status                            | Resubmis                    | sion Required    |              |                   |            |               |          |                            |                           |               |                            |         |
|                              | Note to Buyer                           |                             |                  |              |                   |            |               |          |                            |                           |               |                            |         |
|                              | Title                                   | Туре                        | Description      | Category     | Last Updated      | Usage      | Update De     | elete    |                            |                           |               |                            |         |
| Attachments                  | No results for                          | und.                        |                  |              |                   |            |               |          |                            |                           |               |                            |         |

| ou have acknowledged all amendments. To | be considered for award y | ou must submit (or resubmit) all y | our responses to ensure that they comply with the changes. |                |
|-----------------------------------------|---------------------------|------------------------------------|------------------------------------------------------------|----------------|
| ₹ 2 🖻 🔅 ▼ 🎟 ▼                           |                           |                                    |                                                            |                |
| how All Details   Hide All Details      |                           |                                    |                                                            |                |
| etails Document Number 🔻                | Title 🔺                   | Status 🔺                           | Acknowledgement Date 🔺                                     | Review Changes |
| 2246005,2                               | Tender 1                  | Active (Locked)                    | 01-Nov-2018 13:03:36                                       | pa             |
| > 2246005,1                             | Tender 1                  | Amended (Locked)                   | 01-Nov-2018 12:36:09                                       | 00             |
| > 2246005                               | Tender 1                  | Amended (Locked)                   |                                                            |                |

# Review the changes and click Acknowledge Amendments

#### Mark the check box and click Acknowledge

| Negotiations Assessments                                                                |                                                     |                                 |
|-----------------------------------------------------------------------------------------|-----------------------------------------------------|---------------------------------|
| Negotiations > Quote: 2 33 Fee (RFQ 5-65) > Amendment History (RFQ 26-66) >             |                                                     |                                 |
| Acknowledge Amendment (RFQ 134995,1)                                                    |                                                     |                                 |
| To be considered for award you must acknowledge each amendment and submit (or resubmit) | your response to ensure your response complies with | the changes. Cancel Acknowledge |
| ☑I accept the terms and conditions of the RFQ and also acknowledge the changes made     | de to the RFQ amendment document 💥 🖧 👯 1.           |                                 |
| Header                                                                                  |                                                     |                                 |
| Label                                                                                   | RFQ 25-666                                          | RFQ 23计强5,1                     |
| Amendment Description                                                                   |                                                     | Amended                         |
| Notes and Attachments                                                                   |                                                     |                                 |
| RFQ > Lapit *                                                                           |                                                     |                                 |
|                                                                                         |                                                     |                                 |

| Negotiations                                                           | Assessments                                                                                | X           |
|------------------------------------------------------------------------|--------------------------------------------------------------------------------------------|-------------|
| Confirmation<br>All amendments of Negotia<br>may now respond to the ne | tion 234995 have been acknowledged successfully. You<br>gotiation. Do you want to proceed? |             |
| response complies with the c                                           | nanges.                                                                                    |             |
|                                                                        | <u>N</u> o                                                                                 | <u>Y</u> es |

| Negotiations >           | 0 2246005 2)                                     | -                |               |                      |            |                  |
|--------------------------|--------------------------------------------------|------------------|---------------|----------------------|------------|------------------|
| Create Quote. 200000 (RF | Q 2240003,2)                                     | Cance <u>l</u>   | View RFQ      | Quote By Spreadsheet | Save Draft | <u>C</u> ontinue |
| Title                    | Tender 1                                         | Time L           | eft 00:32:46  |                      |            |                  |
|                          | ☑ Two-Stage RFQ ①                                | Close Da         | ate 01-Nov-2  | 018 13:41:48         |            |                  |
| Header Lines             |                                                  |                  |               |                      |            |                  |
| Supplier<br>Supplier     | ORACLE SYSTEMS LIMITED                           | Quote Valid Uni  | til (17-Oct-2 | 2018 19:45:00)       |            |                  |
| RFQ Currency             | ABU DIABI - ABU DIABI, ABU DIABI, 30333AC<br>AED | Reference Number | er            |                      |            |                  |
| Quote Currency           | AED                                              | Note to Buye     | er            |                      |            |                  |
| Price Precision          | Апу                                              |                  |               |                      |            |                  |

Proceed to fill the Response / Quote

# **Alternate Line Quote**

If the exact requested item is not available, then the Supplier can add the alternate Line in the Response / Quote.

| الحكومية | E-Business Suite 🔞 نظام أبوظبي لإدارة الموارد                            | Notification Search | Home            | Navig | )<br>ator v | ★<br>Favorites ⊸ | Settings |
|----------|--------------------------------------------------------------------------|---------------------|-----------------|-------|-------------|------------------|----------|
|          | ベース アバネ アーベーアバネ アー                                                       | Search Pa           | ge              | -     |             | MX Z             |          |
|          |                                                                          | iSupplier Por       | tal Full Access |       |             |                  |          |
|          | AnnouncementFormatted Text:                                              |                     |                 |       |             |                  |          |
|          | دليل المستخدم للنظام الجديد New System Guide                             |                     |                 |       | Suppl       | ier Home Page    |          |
|          | الملاية Finance New Featues                                              |                     |                 | Г     | Tende       | ers & Auctions   | 1        |
|          | المشتريك والموردين Supply Chain New Featues                              |                     |                 | _     | Workl       | ist              |          |
|          | المشروعك Projects New Featues                                            |                     |                 |       |             |                  |          |
|          | الملك الاستعلام عن New Request Status User Guide الطلبات<br>حالة الطلبات |                     |                 |       |             |                  |          |

Navigation: iSupplier Portal Full Access> Tenders and Auctions

If you know the RFQ Tender enter the Title in the Title field and click Go button

If you do not know the RFQ / Tender number, depending on the current RFQ numbering series, enter 1% or 2% or 3% or 4% in the **Number** field and click the **Go** button

|                                                                        |                                            |               | Negoti             | ations | X    |           |                 |  |
|------------------------------------------------------------------------|--------------------------------------------|---------------|--------------------|--------|------|-----------|-----------------|--|
| Search Open Negotiatio<br>Welcome, Ashraf ELzarka<br>Your Active and D | ns Number 🔽 22440<br>a.<br>Praft Responses | 08            | Go                 |        |      |           |                 |  |
| Press Full List to view all                                            | your company's responses                   |               |                    |        |      |           | Full List       |  |
| 💢 2° 🖻 🔅 🕶 🎟                                                           |                                            |               |                    |        |      |           |                 |  |
| Response Number                                                        | Response Status                            | Supplier Site | Negotiation Number | Title  | Туре | Time Left | Unread Messages |  |
| No results found.                                                      |                                            |               |                    |        |      |           |                 |  |

The matching RFQ Tenders will be displayed.

(If you already know the details of RFQ, Select the 'radio button' for the interested Tender and click Respond)

If you want to view the details first, click the RFQ Number link to view the details of RFQ.

| Negotiations > Active Negoti | iations        |                                     |                                 |                      |                 |                          |         |                 |
|------------------------------|----------------|-------------------------------------|---------------------------------|----------------------|-----------------|--------------------------|---------|-----------------|
| Search                       |                |                                     |                                 |                      |                 |                          |         |                 |
| Note that the searc          | h is case inse | nsitive<br>Numle<br>Titl<br>Categor | er 2244008<br>e<br>y<br>Go Clea | r                    |                 | Contact<br>Line<br>Event |         |                 |
| Select Negotiation:          | Respond        | । 🐹 😂 📧 🕯                           | 🌣 🔻 💷                           |                      |                 |                          |         |                 |
| Number 🔺                     | Title 🔺        | Contact 🔺                           | Time Left 📥                     | Close Date 🔺         | All Responses 🔺 | Your Company's Responses | Monitor | Unread Messages |
| 0 2244008                    | Tender 10      | سعيد .Mr الرميشي                    | 10 minutes                      | 31-Oct-2018 19:55:57 | Sealed          | 0                        |         | 0               |
|                              |                |                                     |                                 |                      |                 |                          | Ν       |                 |

View the details in Header, Lines, Controls, Contract Terms tabbed region

| RFQ: 2244008 | 8                                         |                                                   |                                                                                                    | Actions Acknowledge Participation            | G |
|--------------|-------------------------------------------|---------------------------------------------------|----------------------------------------------------------------------------------------------------|----------------------------------------------|---|
|              | Title<br>Status<br>Time Left              | Tender 10<br>Active (Locked)<br>)0:09:29          | Open Date<br>Close Date                                                                                     | 31-Oct-2018 19:35:24<br>31-Oct-2018 19:55:57 |   |
| Header       | Lines Controls Con                        | tract Terms                                       | 1- View the details in header, lines controls, contract terms tabbed region                                 |                                              |   |
|              | Buyer<br>Quote Style<br>Description       | سجد .Mr الرميني<br>Wr. عسير Two-Stage F<br>Sealed | Outcome<br>RFQ Event                                                                                        | Standard Purchase Order                      |   |
| Terms        |                                           |                                                   |                                                                                                    |                                              |   |
|              | Bill-To Address<br>Ship-To Address<br>FOB | DOF<br>DOF                                        | Scroll Down the page to view requirements; notes<br>to supplier and attachments<br>Carrier<br>Freight Terms |                                              |   |

Scroll down and view Notes to Supplier, Requirements and Attachments

|                                                                       | RF            | Q Currency AED |                    |                             | Pric     | e Precision Any |        |        |
|-----------------------------------------------------------------------|---------------|----------------|--------------------|-----------------------------|----------|-----------------|--------|--------|
| equirements                                                           |               |                |                    |                             |          |                 |        |        |
| z - 🖻 🔅 - 💷                                                           | •             |                |                    |                             |          |                 |        |        |
| how All Details   Hide A<br>etails Section                            | All Details   |                |                    |                             |          | RFQ Stage       |        |        |
| Technical Requ                                                        | irements      |                |                    |                             |          | Technical       |        |        |
| Commercial Re                                                         | quirements    |                |                    |                             |          | Commercial      |        |        |
|                                                                       |               |                |                    |                             |          |                 |        |        |
| <                                                                     |               |                |                    |                             |          |                 |        | )      |
| <ul> <li>otes and Attach</li> </ul>                                   | ments         | View notes to  | o supplier and att | achments                    |          |                 |        | >      |
| otes and Attach                                                       | ments         | View notes to  | o supplier and att | achments                    |          |                 |        | )      |
| otes and Attach<br>Note to Suppliers<br>itte                          | ments<br>Type | View notes to  | o supplier and att | achments<br>Last Updated By | Last Upd | ated Usage      | Update | Delete |
| totes and Attach     Note to Suppliers     itte     to results found. | ments<br>Type | View notes to  | o supplier and att | A Last Updated By           | Last Upd | ated Usage      | Update | Dele   |
| otes and Attach<br>Note to Suppliers<br>itte<br>to results found.     | ments<br>Type | View notes to  | Category           | Last Updated By             | Last Upd | ated Usage      | Update | Delete |

From the Actions field, Create Quote will be the first action and you may click Go button to create your Quote.

The Terms and Conditions of RFQ Tender will be displayed.

Review the Terms and Conditions.

| Negotiations > Active Negot<br>Terms and Condition                                                              | iations ><br>ONS |                                                                                  |                      |                 |               |       | Cano   | el Accept |
|----------------------------------------------------------------------------------------------------|------------------|----------------------------------------------------------------------------------|----------------------|-----------------|---------------|-------|--------|-----------|
| The following terms and co                                                                                      | nditions mus     | t be accepted before                                                             | a quote is placed in | this RFQ.       |               |       |        |           |
| Each tender could<br>Conditions.<br>Make sure that yo<br>terms and conditionation<br>accept terms and<br>Accept | have it's o      | wn Terms and<br>to follow up with the<br>n mark the I have<br>check box then pre | Se<br>SS             |                 |               |       |        |           |
|                                                                                                    |                  |                                                                                  |                      |                 | $\rightarrow$ |       |        |           |
| Attachments                                                                                                    |                  |                                                                                  |                      |                 |               |       |        |           |
| Title<br>No results found.                                                                                      | Туре             | Description                                                                      | Category             | Last Updated By | Last Updated  | Usage | Update | Delete    |
| I have read and accepted                                                                                        | ed the terms     | and conditions                                                                   |                      |                 |               |       | Cano   | e Accept  |

Mark the check box and click the Accept button if you want to accept and proceed.

A Quote Response with number related to this RFQ Tender will be created.

(If you want to review the entire RFQ in detail, by clicking the View RFQ Button)

Enter the Quote Header details like Quote Validity, Reference Number and Notes to Buyer

Click Add Attachments button to add Header level attachments

# NOTE: Max. File Size per attachment is 15 MB only. If exceeded, you cannot process further due to error from controls.

#### If you have a big file to be attached, you may split the large file into smaller files and attach as many as required.

If you don't want to split the files you can attach your files on online hosting services such as Dropbox (which is free). And generate the share link then attach it to the Tender. Also consider the time limit which is provided by the host before deleting your files from their website.

| Intel tender to       Intel tender to         Image: Two-Stage RFQ 1       Close Date 31-Oct-2018 23:55:57         Header       Lines         Supplier       ORACLE SYSTEMS LIMITED         Supplier Site       ABU DHABI - ABU DHABI, 30339AE         RFQ Currency       AED         Price Precision       Any         Add Attachment       .Max. File Size per attachment is 15 MB only. If exceeded, you cannot process further due to error. You may split the large file into smaller files and attach as many a |                  | 18 23:55:57                       | Close Date 31-Oct-2                 |                                 |                        |                       | Title Te      |                |                |
|----------------------------------------------------------------------------------------------------|------------------|-----------------------------------|-------------------------------------|---------------------------------|------------------------|-----------------------|---------------|----------------|----------------|
| Lines         Supplier       ORACLE SYSTEMS LIMITED         Supplier Site       ABU DHABI - ABU DHABI, ABU DHABI, 30339AE         RFQ Currency       AED         Quote Currency       AED         Price Precision       Any                                                                                                    |                  |                                   |                                     |                                 |                        | I Two-Stage REO (1)   |               |                |                |
| Header       Lines         Supplier       ORACLE SYSTEMS LIMITED         Supplier Site       ABU DHABI - ABU DHABI, 30339AE         RFQ Currency       AED         Quote Currency       AED         Price Precision       Any    Add Attachment          Max. File Size per attachment is 15 MB only. If exceeded, you cannot process further due to error. You may split the large file into smaller files and attach as many a                                                                                      |                  |                                   | Close Date                          |                                 | ,                      |                       |               |                |                |
| Supplier       ORACLE SYSTEMS LIMITED         Supplier Site       ABU DHABI - ABU DHABI, ABU DHABI, 30339AE         RFQ Currency       AED         Quote Currency       AED         Price Precision       Any    Hatchments Add Attachment                                                                                                    |                  |                                   |                                     |                                 |                        |                       |               | Lines          | Header         |
| Supplier Site ABU DHABI - ABU DHABI, ABU DHABI, 30339AE<br>RFQ Currency AED<br>Quote Currency AED<br>Price Precision Any<br>ttachments<br>Add Attachment Max. File Size per attachment is 15 MB only. If exceeded, you cannot process further due to error. You may split the large file into smaller files and attach as many a                                                                                                    |                  | 040 40 45 00 (***)                | 0                                   |                                 | IMITED                 | ORACLE SYSTEMS LI     | Supplier (    |                |                |
| RFQ Currency AED<br>Quote Currency AED<br>Price Precision Any<br>ttachments<br>Add Attachment                                                                                                    |                  | 018 19:45:00)                     | Quote Valid Until (31-Oct-          | 39AE                            | ABI, ABU DHABI, 3033   | ABU DHABI - ABU DH    | plier Site A  | Supp           |                |
| Quote Currency AED<br>Price Precision Any<br>ttachments<br>Add Attachment                                                                                                    |                  |                                   | Reference Number                    |                                 |                        | AED                   | Currency A    | RFQ C          |                |
| Price Precision Any ttachments Add AttachmentMax. File Size per attachment is 15 MB only. If exceeded, you cannot process further due to error. You may split the large file into smaller files and attach as many a                                                                                                    |                  |                                   | Note to Buyer                       |                                 |                        | AED                   | Currency A    | Quote C        |                |
| ttachments                                                                                                    |                  |                                   |                                     |                                 |                        | Any                   | Precision A   | Price P        |                |
| Add Attachment                                                                                                    |                  |                                   |                                     |                                 |                        |                       |               | -4-            |                |
| Add Attachment                                                                                                    |                  |                                   |                                     |                                 |                        |                       |               | 115            | tachmer        |
|                                                                                                    | as many as requi | nto smaller files and attach as m | error. You may split the large file | cannot process further due to e | only. If exceeded, you | attachment is 15 MB o | le Size per a | ment Max. File | Add Attachr    |
| Itie Type Description Category Last Updated By Last Updated Usage Update                                                                                                    | ate Delete       | Usage Update                      | Last Updated                        | Last Updated By                 | Category               | Description           | Туре          |                | itle           |
| o results found.                                                                                                    |                  |                                   |                                     |                                 |                        |                       |               | nd.            | o results four |
|                                                                                                    |                  |                                   |                                     |                                 |                        |                       |               |                |                |

Click on Lines Tab then press on Add Alternate Lines

| Lines             | Ti                         | itle <u>Tender 1</u><br>☑ Two-                                                                          | -Stage RFQ 🕕                                                                                                    |                                              |                                                                                                    |                                                                                                    |                                                                                                    |                                                                                                    | 50                                                                                                    |                                                                                                    |                                                                                                    |
|-------------------|----------------------------|----------------------------------------------------------------------------------------------------|----------------------------------------------------------------------------------------------------|----------------------------------------------|----------------------------------------------------------------------------------------------------|----------------------------------------------------------------------------------------------------|----------------------------------------------------------------------------------------------------|----------------------------------------------------------------------------------------------------|----------------------------------------------------------------------------------------------------|----------------------------------------------------------------------------------------------------|----------------------------------------------------------------------------------------------------|
| Lines             | 5                          |                                                                                                    |                                                                                                    |                                              |                                                                                                    |                                                                                                    |                                                                                                    | Close Date 01-Nov                                                                                                    | -2018 12:41:48                                                                                                    |                                                                                                    |                                                                                                    |
|                   |                            |                                                                                                    |                                                                                                    |                                              |                                                                                                    |                                                                                                    |                                                                                                    |                                                                                                    |                                                                                                    |                                                                                                    |                                                                                                    |
| Pr                | RFQ Curre                  | ency AED<br>sion Any                                                                                    |                                                                                                    |                                              |                                                                                                    |                                                                                                    | Quote                                                                                                    | Currency AED                                                                                                    |                                                                                                    |                                                                                                    |                                                                                                    |
| r ▼               | Rank                       | Start Price                                                                                             | Target Price                                                                                                    | Quote Price                                  | Unit                                                                                                    | Target Quantity                                                                                                    | Quote Quantity                                                                                                    | Promised Date                                                                                                    | Quote                                                                                                    | Add Alternate Lines                                                                                                    | Update                                                                                                    |
| DF                | Sealed                     |                                                                                                    |                                                                                                    | 100                                          | Each                                                                                                    | 100                                                                                                    | 100                                                                                                    | 02-Nov-2018                                                                                                    | Yes 🗸                                                                                                    | +                                                                                                    | 1                                                                                                    |
| DF                | Sealed                     |                                                                                                    |                                                                                                    | 100                                          | Each                                                                                                    | 100                                                                                                    | 100                                                                                                    | 02-Nov-2018                                                                                                    | Yes 🗸                                                                                                    | +                                                                                                    | 1                                                                                                    |
| re inform<br>ines | nation requ                | uested. Click th                                                                                        | ne Update icon.                                                                                                    | -                                            |                                                                                                    |                                                                                                    |                                                                                                    |                                                                                                    |                                                                                                    |                                                                                                    |                                                                                                    |
| te Line           | ~                          | Go   💢 🈂                                                                                                | : <u> </u>                                                                                                    | <b>.</b>                                     |                                                                                                    |                                                                                                    |                                                                                                    |                                                                                                    |                                                                                                    |                                                                                                    |                                                                                                    |
|                   |                            | Category                                                                                                | Quot                                                                                                    | e Price Unit                                 |                                                                                                    | Quote Quantity                                                                                                    | / Promised Date                                                                                                    | Related to                                                                                                    | REQ Lines                                                                                                    | Update                                                                                                    | Delete                                                                                                    |
| DF<br>DF          | o-To<br>:<br>inform<br>ies | >TO     Rank       Sealed     Sealed       Information request     Information request       Line     V | To Rank Start Price     Sealed     Sealed     information requested. Click thes     Line     Go   [1], 2     Category | Sealed     Sealed     Go   2 2 Category Quot | >To     Rank     Start Price     Target Price     Quote Price       :     Sealed     100       :     Sealed     100 | Sealed     Target Price     Quote Price     Unit       Sealed     100     Each       Sealed     100     Each       Sealed     100     Each | >To       Rank       Start Price       Target Price       Quote Price       Unit       Target Quantity         ·       Sealed       100       Each       100         ·       Sealed       100       Each       100         ·       Sealed       100       Each       100         ·       Sealed       100       Each       100         ·       ·       100       Each       100         ·       ·       ·       ·       100       Each       100         ·       ·       ·       ·       ·       100       Each       100         ·       ·       ·       ·       ·       ·       ·       100       Each       100         ·       ·       ·       ·       ·       ·       ·       ·       100         ·       ·       ·       ·       ·       ·       ·       ·       100         ·       ·       ·       ·       ·       ·       ·       ·       ·       ·       ·       ·       100       ·       ·       ·       ·       ·       ·       ·       ·       ·       ·       · <td>Sealed       Target Price       Quote Price       Unit       Target Quantity       Quote Quantity         Sealed       100       Each       100       100       100       100         Sealed       100       Each       100       100       100       100         Sealed       100       Each       100       100       100       100         information requested. Click the Update icon.       Image: Click the Update icon.       Image: Click the Update icon.       Image: Click the Update icon.       Image: Click the Update icon.         ELine       Image: Click the Update icon.       Image: Click the Update icon.       Image: Click the Update icon.       Image: Click the Update icon.</td> <td>Sealed       Target Price       Quote Price       Unit       Target Quantity       Quote Quantity       Promised Date         Sealed       100       Each       100       Each       100       02-Nov-2018       100         Sealed       100       Each       100       100       02-Nov-2018       100         information requested. Click the Update icon.       Image: Category       Quote Price       Unit       Quote Quantity       Promised Date         Category       Quote Price       Unit       Quote Quantity       Promised Date       Related to</td> <td>Start Price       Target Price       Quote Price       Unit       Target Quantity       Quote Quantity       Promised Date       Quote         :       Sealed       100       Each       100       100       02-Nov-2018       Yes V         :       Sealed       100       Each       100       100       02-Nov-2018       Yes V         :       Sealed       100       Each       100       100       02-Nov-2018       Yes V         :       Sealed       .       000       Each       100       100       02-Nov-2018       Yes V         :       .       .       .       .       .       .       .       Yes V         :       .       .       .       .       .       .       Yes V         :       .       .       .       .       .       .       .       Yes V         :       .       .       .       .       .       .       .       Yes V         :       .       .       .       .       .       .       .       .       .         :       .       .       .       .       .       .       .       .      &lt;</td> <td>Start Price       Target Price       Quote Price       Unit       Target Quantity       Quote Quantity       Promised Date       Quote       Add Alternate Lines         :       Sealed       100       Each       100       100       02-Nov-2018       Yes V       Image: Constraints         :       Sealed       100       Each       100       100       02-Nov-2018       Yes V       Image: Constraints         :       Sealed       100       Each       100       100       02-Nov-2018       Yes V       Image: Constraints         :       Sealed       .       000       Each       100       100       02-Nov-2018       Yes V       Image: Constraints         :       .       .       .       .       .       .       .       .       .         :       .       .       .       .       .       .       .       .       .       .       .       .       .       .       .       .       .       .       .       .       .       .       .       .       .       .       .       .       .       .       .       .       .       .       .       .       .       .       .</td> | Sealed       Target Price       Quote Price       Unit       Target Quantity       Quote Quantity         Sealed       100       Each       100       100       100       100         Sealed       100       Each       100       100       100       100         Sealed       100       Each       100       100       100       100         information requested. Click the Update icon.       Image: Click the Update icon.       Image: Click the Update icon.       Image: Click the Update icon.       Image: Click the Update icon.         ELine       Image: Click the Update icon.       Image: Click the Update icon.       Image: Click the Update icon.       Image: Click the Update icon. | Sealed       Target Price       Quote Price       Unit       Target Quantity       Quote Quantity       Promised Date         Sealed       100       Each       100       Each       100       02-Nov-2018       100         Sealed       100       Each       100       100       02-Nov-2018       100         information requested. Click the Update icon.       Image: Category       Quote Price       Unit       Quote Quantity       Promised Date         Category       Quote Price       Unit       Quote Quantity       Promised Date       Related to | Start Price       Target Price       Quote Price       Unit       Target Quantity       Quote Quantity       Promised Date       Quote         :       Sealed       100       Each       100       100       02-Nov-2018       Yes V         :       Sealed       100       Each       100       100       02-Nov-2018       Yes V         :       Sealed       100       Each       100       100       02-Nov-2018       Yes V         :       Sealed       .       000       Each       100       100       02-Nov-2018       Yes V         :       .       .       .       .       .       .       .       Yes V         :       .       .       .       .       .       .       Yes V         :       .       .       .       .       .       .       .       Yes V         :       .       .       .       .       .       .       .       Yes V         :       .       .       .       .       .       .       .       .       .         :       .       .       .       .       .       .       .       .      < | Start Price       Target Price       Quote Price       Unit       Target Quantity       Quote Quantity       Promised Date       Quote       Add Alternate Lines         :       Sealed       100       Each       100       100       02-Nov-2018       Yes V       Image: Constraints         :       Sealed       100       Each       100       100       02-Nov-2018       Yes V       Image: Constraints         :       Sealed       100       Each       100       100       02-Nov-2018       Yes V       Image: Constraints         :       Sealed       .       000       Each       100       100       02-Nov-2018       Yes V       Image: Constraints         :       .       .       .       .       .       .       .       .       .         :       .       .       .       .       .       .       .       .       .       .       .       .       .       .       .       .       .       .       .       .       .       .       .       .       .       .       .       .       .       .       .       .       .       .       .       .       .       .       . |

Add the Alternate Item you want and Attachment if needed then press Apply

| Create Quote 2586875: Lin                                                                                                    | ne 3 (RFQ 2246005                                                        | ō)       |                 |                                                               |                                                           | Cance <u>l</u> | Save Draft | Apply  |
|----------------------------------------------------------------------------------------------------|--------------------------------------------------------------------------|----------|-----------------|---------------------------------------------------------------|-----------------------------------------------------------|----------------|------------|--------|
| * Indicates required field<br>Line<br>Line Type<br>Description<br>Category<br>Unit of Measure<br>Quote Quantity<br>Quote Price | 3<br>Goods or Services V<br>Service 2<br>0000.0000<br>Each<br>100<br>100 | Go       | F               | Currency<br>Price Precision<br>Promised Date<br>ip-To Address | AED<br>Any decimal places<br>(17-Oct-2018 19:45:00<br>DOF |                |            | 1      |
| Add RFQ Lines   💢 🌫 🖬 🔅<br>RFQ Lines A Line Description Rela<br>1 Service Alter<br>Notes                                       | ation with RFQ Lines De                                                  | lete     |                 |                                                               |                                                           |                |            |        |
| Note to Buyer                                                                                                    |                                                                          |          | < >             |                                                               |                                                           |                |            |        |
| Add Attachment                                                                                                    |                                                                          |          |                 |                                                               |                                                           |                |            |        |
| Title Type                                                                                                    | Description                                                              | Category | Last Updated By | Last Updated                                                  | d Usage                                                   | Up             | odate E    | )elete |
| No results found.                                                                                                    |                                                                          |          |                 |                                                               |                                                           |                |            |        |

After pressing on Apply the alternate line you added will be shown as below

| eate Qu             | uote: 25             | 86875      | 5 (RFQ 22            | 46005)          |             |      | 🛱 1 Unrea         | d Messages Can | cel View RFQ     | Quote By Spre    | adsheet Save Draft  | <u>C</u> ontinu |
|---------------------|----------------------|------------|----------------------|-----------------|-------------|------|-------------------|----------------|------------------|------------------|---------------------|-----------------|
|                     |                      | т          | itle <u>Tender 1</u> | <u>l</u>        |             |      |                   |                | Time Left 00:56  | :02              |                     | _               |
|                     |                      | _          | ✓ Two                | -Stage RFQ 🧾    |             |      |                   |                | Close Date 01-No | ov-2018 12:41:48 |                     |                 |
| Header              | Line                 | s          |                      |                 |             |      |                   |                |                  |                  |                     |                 |
|                     | I                    | RFQ Curr   | ency AED             |                 |             |      |                   | Quote          | Currency AED     |                  |                     |                 |
|                     | P                    | rice Prec  | ision Any            |                 |             |      |                   |                |                  |                  |                     |                 |
| 🔍 😂 📧               | Shin To              | Bank       | Start Brian          | Target Bries    | Quete Bries | Unit |                   |                | Promised Date    | Quete            | Add Altornate Lines | lindate         |
|                     |                      | Sealed     | Start Price          | rarger Frice    | 100         | Each | 100               | Quote Quantity |                  | Voolu            |                     | opuate          |
| I Service           | DOI                  | Sealeu     |                      |                 | 100         | LdUI | 100               | 100            | 02-Nov-2018      | Tes V            |                     |                 |
| 2 Service 1         | DOF                  | Sealed     |                      |                 | 100         | Each | 100               | 100            | 02-Nov-2018      | Yes 🗸            | +                   | 1               |
| Indicates Alternate | more inform<br>Lines | nation rec | quested. Click t     | he Update icon. |             | - *  | [531]             |                |                  |                  |                     |                 |
| Select Line         | s: Delete            | Actio      | ons Create Li        | ne V Go         |             | s 🕸  |                   |                |                  |                  |                     | •               |
| Line                |                      | Categ      | ory                  | Quote Pric      | e Unit      |      | Quote Quantity Pr | omised Date    | Related to F     | RFQ Lines        | Update              | Delete          |
|                     |                      |            |                      |                 |             |      |                   |                |                  |                  |                     |                 |

Then continue the steps from Search "RFQ / Tender / Negotiation and Create Response Quote" Process

# Multiple Active Quotes / Modify Quote

Navigation: iSupplier Portal Full Access> Tenders and Auctions

| E-Business Suite 🚳 نظام أبوظبي لإدارة الموارد الحكومية            | Notification Search Home Navigator Search |
|-------------------------------------------------------------------|-------------------------------------------|
| $x > 1 \times x \wedge x > 1 \times x \wedge x > 1$               | Search Page                               |
|                                                                   |                                           |
|                                                                   | iSupplier Portal Full Access              |
| AnnouncementFormatted Text:                                       |                                           |
| الله المستخدم للنظام الجديد New System Guide                      | Supplier Home Page                        |
| المالية Finance New Featues                                       | Tenders & Auctions                        |
| المشتريك والموردين Supply Chain New Featues                       | Worklist                                  |
| المشروعات Projects New Featues                                    |                                           |
| دليل الاستعلام عن New Request Status User Guide دليل الاستعلام عن |                                           |
| حالة الطلبة:>                                                     |                                           |
|                                                                   |                                           |

If you know the RFQ Tender enter the Title in the Title field and click Go button

If you do not know the RFQ / Tender number, depending on the current RFQ numbering series, enter 1% or 2% or 3% or 4% or 5% or 6% or 6% or 9% in the **Number** field and click the **Go** button

|                             |                         |               | Negot              | iations | X    |           |                 |
|-----------------------------|-------------------------|---------------|--------------------|---------|------|-----------|-----------------|
| Search Open Negotiatio      | ns Number 🔽 2244        | 008           | Go                 |         |      |           |                 |
| Welcome, Ashraf ELzarka     | а.                      |               |                    |         |      |           |                 |
| Your Active and D           | raft Responses          |               |                    |         |      |           |                 |
| Press Full List to view all | your company's response | 5.            |                    |         |      |           | Full List       |
| 💢 2 🖻 🔅 🕶 💷                 |                         |               |                    |         |      |           |                 |
| Response Number             | Response Status         | Supplier Site | Negotiation Number | Title   | Туре | Time Left | Unread Messages |
| N N C 1                     |                         |               |                    |         |      |           |                 |

The matching RFQ Tenders will be displayed.

(If you already know the details of RFQ, Select the 'radio button' for the interested Tender and click Respond)

If you want to view the details first, click the RFQ Number link to view the details of RFQ.

| Negotiations ><br>Active Negotiati | ions       |                  |             |                      |                 |                         |             |                 |
|------------------------------------|------------|------------------|-------------|----------------------|-----------------|-------------------------|-------------|-----------------|
| Search                             |            |                  |             |                      |                 |                         |             |                 |
| Note that the search is            | case inser | nsitive          | 2244000     |                      |                 | Context                 |             |                 |
|                                    |            | Numpe            | r 2244006   |                      |                 | Contact                 |             |                 |
|                                    |            | Title            | 9           |                      |                 | Line                    |             |                 |
|                                    |            | Categor          | /           |                      |                 | Event                   |             |                 |
|                                    |            |                  | Go Clea     | r                    |                 |                         |             |                 |
| Select Negotiation: F              | Respond    | I 💢 🎜 🕞 🖁        | <b>*</b> 🛛  |                      |                 |                         |             |                 |
| Number 🔺 Ti                        | tle 🔺      | Contact 🔺        | Time Left 🔺 | Close Date 🔺         | All Responses 🔺 | Your Company's Response | s 🔺 Monitor | Unread Messages |
| O 2244008 Te                       | ender 10   | سعيد .Mr الرميشي | 10 minutes  | 31-Oct-2018 19:55:57 | Sealed          | 0                       |             | 0               |
|                                    |            |                  |             |                      |                 |                         |             |                 |

In the Actions select Create Quote and click Go.

| Negotiations > RFQ: 2246005 |                                                                                                    |                         |                                                                      |
|-----------------------------|----------------------------------------------------------------------------------------------------|-------------------------|----------------------------------------------------------------------|
|                             | Title         Tender 1           Status         Active (Locked)           Time Left         00:42:30 | Open Date<br>Close Date | Actions Create Quote<br>O1-Nov-2018 10:44:06<br>01-Nov-2018 12:41:48 |
| Header Lines Cont           | rols Contract Terms                                                                                  |                         |                                                                      |
|                             | Buyer ، الرميثى, Mr.                                                                                 | Outcome                 | Standard Purchase Order                                              |
|                             | ☑ Two-Stage RFQ                                                                                      | Event                   |                                                                      |

If you have already a quote and you want to add more quotes then this screen will appear for you.

Choose Create a New Quote and then press OK or choose Modify Quote if you want to modify an exsiting Quote

| 🛦 Warning                                                    | Cancel | ОК |
|--------------------------------------------------------------|--------|----|
| You have already created quotes on ABU DHABI. Do you want to | 1      |    |
| Modify or Revise existing quotes?                            |        |    |
|                                                              |        | 2  |

# Then continue the steps from "Search RFQ / Tender / Negotiation and Create Response Quote" Process

## **Quote Withdrawal**

**∩** Home  $\odot$  $\star$ Đ. E-Business Suite 🔞 نظام أبوظبي لإدارة الموارد الحكومية Notification Search Favorites Navigator Settings Search Page . iSupplier Portal Full Access AnnouncementFormatted Text: . دليل المستخدم للنظام الجديد New System Guide Supplier Home Page المالية Finance New Featues Tenders & Auctions المشتريات والموردين Supply Chain New Featues Worklist المشروعات Projects New Featues دليل الاستعلام عن New Request Status User Guide دليل حالة الطلبات

Navigation: iSupplier Portal Full Access> Tenders and Auctions

#### Press on Active from Quick Links menu

| Search Open Negotiation                                                        | ns Number 🗸                                               |               | 60                 |          |      |            |                 |
|--------------------------------------------------------------------------------|-----------------------------------------------------------|---------------|--------------------|----------|------|------------|-----------------|
| Welsense Ashref Elsenter                                                       |                                                           |               | 00                 |          |      |            |                 |
| Velcome, Asnrat ELzarka                                                        | l.<br>Iroft Deenenee                                      |               |                    |          |      |            |                 |
| Your Active and D                                                              | ran Responses                                             |               |                    |          |      |            |                 |
| Press Full List to view all y                                                  | our company's responses.                                  |               |                    |          |      |            | Full List       |
| 🗮 😂 🖻 🌞 🔲                                                                      |                                                           |               |                    |          |      |            |                 |
| Response Number                                                                | Response Status                                           | Supplier Site | Negotiation Number | Title    | Туре | Time Left  | Unread Messages |
| 2586880                                                                        | Active                                                    | ABU DHABI     | 2246011            | Tender 1 | RFQ  | 7 minutes  | 0               |
| 2586881                                                                        | Active                                                    | ABU DHABI     | 2246011            | Tender 1 | RFQ  | 7 minutes  | 0               |
| 2586875 🙆                                                                      | Resubmission Required                                     | ABU DHABI     | 2246005            | Tender 1 | RFQ  | 45 minutes | 0               |
| 2586876 🙆                                                                      | Resubmission Required                                     | ABU DHABI     | 2246005            | Tender 1 | RFQ  | 45 minutes | 0               |
| 2586879                                                                        | Active                                                    | ABU DHABI     | 2246005,2          | Tender 1 | RFQ  | 45 minutes | 0               |
| 💢 2º 🕞 🌞 🖛 🎟                                                                   |                                                           |               |                    |          |      |            | Full List       |
| Supplier Site                                                                  | Negoti                                                    | ation Number  |                    | Title    | Тур  | е т        | ime Left        |
| No results found.                                                              |                                                           |               |                    |          |      |            |                 |
| Quick Links                                                                    |                                                           |               |                    |          |      |            |                 |
| Manage                                                                         | View Responses                                            |               |                    |          |      |            |                 |
| <ul> <li>Drafts</li> <li>Deliverables</li> <li>Personal Information</li> </ul> | Active     Disqualified and With     Awarded     Rejected | Idrawn        |                    |          |      |            |                 |

Then choose any Quote and press on Withdraw

| Nego            | tiations >                                                                            |                                                                                                    |                                                                 |                 |                 |                      |             |        |               |             |
|-----------------|---------------------------------------------------------------------------------------|----------------------------------------------------------------------------------------------------|-----------------------------------------------------------------|-----------------|-----------------|----------------------|-------------|--------|---------------|-------------|
| Acti            | ve and Draft Respo                                                                    | onses                                                                                                    |                                                                 |                 |                 |                      |             |        |               |             |
| These<br>N<br>N | e are your company's respo<br>egotiation has been amend<br>egotiation has been paused | onses that have not been awarde<br>led and requires your action to b<br>d. Only draft response can be cre | d, rejected or disqualified<br>e considered for award.<br>ated. | ł.              |                 |                      |             |        |               |             |
| Sele            | ct Response: Revise                                                                   | Withdraw   💢 🞜 🖙 🧔                                                                                        | ▼ Ⅲ ▼                                                           |                 |                 |                      |             |        |               |             |
|                 | Response Number 🔺                                                                     | Your Response Number 🔺                                                                                    | Response Status 🔺                                               | Created By 🔺    | Supplier Site 🔺 | Negotiation Number 🔺 | Title 🔺     | Туре 🔺 | Event Title 🔺 | Time Left 🔺 |
| ۲               | 2586881                                                                               |                                                                                                    | Active                                                          | ELzarka, Ashraf | ABU DHABI       | 2246011              | Tender<br>1 | RFQ    |               | 6 minutes   |
| 0               | 2586880                                                                               |                                                                                                    | Active                                                          | ELzarka, Ashraf | ABU DHABI       | 2246011              | Tender<br>1 | RFQ    |               | 6 minutes   |
| $\circ$         | 2586879                                                                               |                                                                                                    | Active                                                          | ELzarka, Ashraf | ABU DHABI       | 2246005,2            | Tender<br>1 | RFQ    |               | 44 minutes  |
| $^{\circ}$      | 2586878                                                                               |                                                                                                    | Active                                                          | ELzarka, Ashraf | ABU DHABI       | 2246005,2            | Tender<br>1 | RFQ    |               | 44 minutes  |
| $^{\circ}$      | 2586876 🙆                                                                             |                                                                                                    | Resubmission<br>Required                                        | ELzarka, Ashraf | ABU DHABI       | 2246005              | Tender<br>1 | RFQ    |               | 44 minutes  |
| 0               | 2586875 🙆                                                                             |                                                                                                    | Resubmission<br>Required                                        | ELzarka, Ashraf | ABU DHABI       | 2246005              | Tender<br>1 | RFQ    |               | 44 minutes  |
| <               |                                                                                       |                                                                                                    |                                                                 |                 |                 |                      |             |        |               | >           |
| Detro           | - to No cotistions                                                                    |                                                                                                    |                                                                 |                 |                 |                      |             |        |               |             |

# Troubleshooting

#### Issue 1: Error, the requested URL was rejected

| File Edit View Favorites Tools Help                                                                           |  |
|----------------------------------------------------------------------------------------------------|--|
|                                                                                                    |  |
| 🎪 📘 Suggested Sites 👻 🗿 FiConnect VIP1 🗿 FIConnect2 FULL 🗿 Winners and losers fro 💌                           |  |
| The requested LIRL was rejected Please consult DOF Help Desk Email: helpdesk@dof abudhabi ae. or call \$00885 |  |
| The requested over was rejected. Frease consult DOF Theip Desk Email: helpdesk@dor.abdunabr.ac, of can obvoor |  |
| Your support ID is: 16284552907327302176                                                                      |  |

#### Cause

The ADERP network validations like exceeded attachment size, may cause this error.

Note down the **support ID** as shown above for reference.

#### **Possible Solution**

If this error was caused after trying to attach a big file greater than 15 MB. Try again to split the file into smaller size and attach again. But due to above error, it is possible to get the Issue 2: Error: The Site can't be reached. Refer to the solution in that chapter above.

If the issue is not resolved even now, provide the **support ID** as shown above and contact help desk immediately with these details for further investigation by ADERP network team.

#### Issue 2: Error, this site can't be reached

Solution: Clear the cookies and browsing history, close the browser and re-login

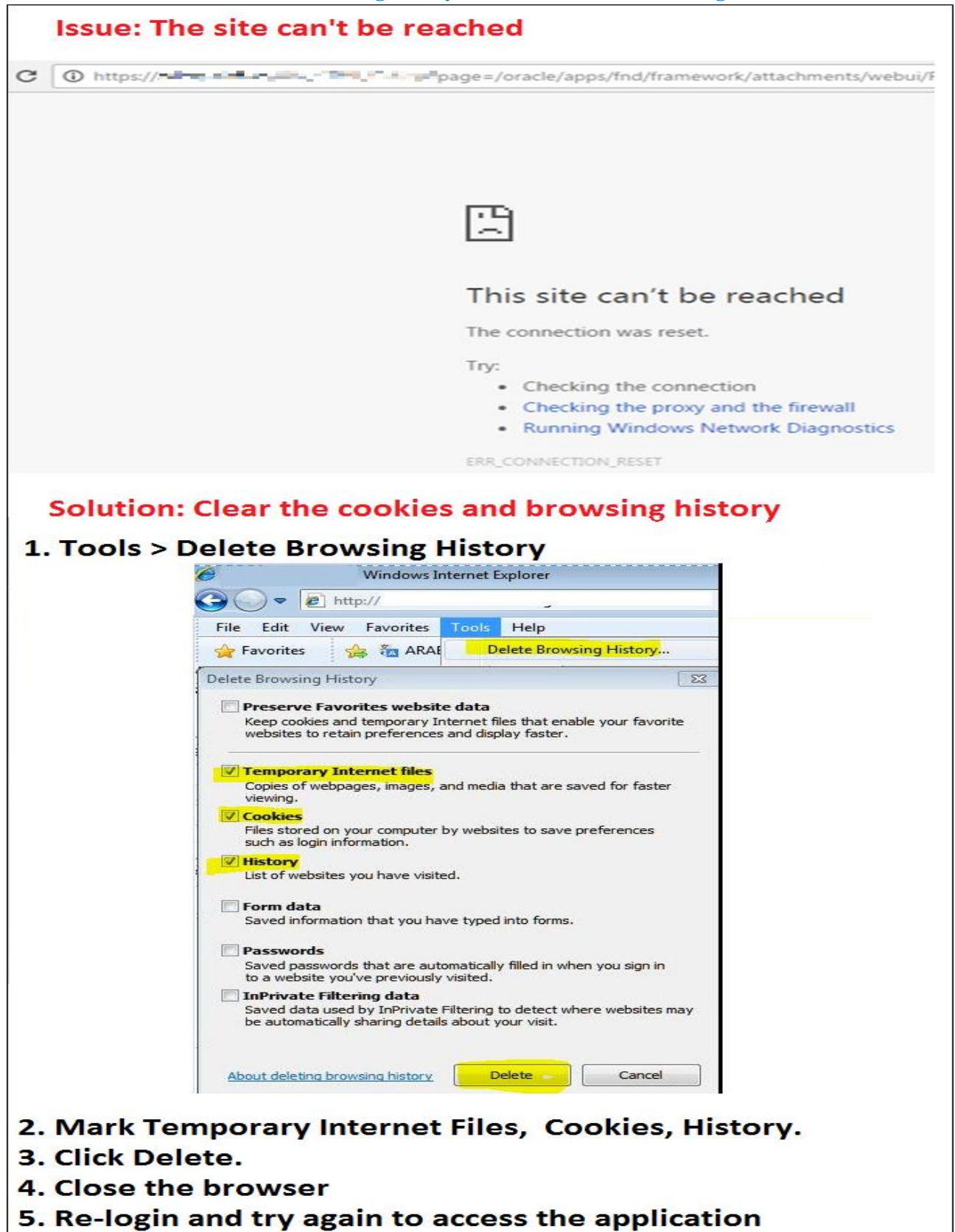